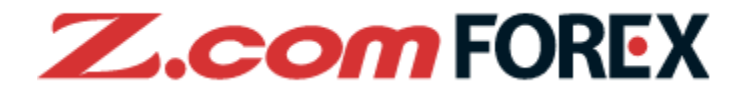

# **Z.com TRADER** Mobile 用戶指引

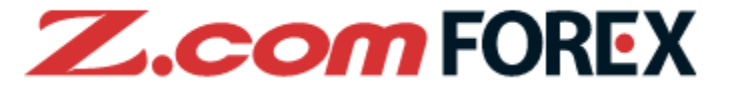

## 目錄

- 1. 功能簡介 P.2
- 2. 基本功能 P.3
  - a. 登入
  - b. 雙重認證
  - c. 登出
  - d. 主頁
  - e. 設定
  - f. 匯率概覽
- 3. 開倉 P.14
  - a. 開倉
  - b. 市價
  - c. 市價 + 止蝕
  - d. 限價
  - e. 止價
  - f. IFD
  - g. OCO
  - h. IFDOCO

## 4. 平倉

- P.21
- a. 平倉
- b. 市價
- c. 限價
- d. 止價
- e. OCO

| 5. | 更改 / 取消下單            | P.25 |
|----|----------------------|------|
|    | a. 更改未成交掛單           |      |
|    | b. 更改下單              |      |
|    | c. 取消下單              |      |
| 6. | 軍擊下單                 | P.28 |
|    | a. 什麼是單擊下單           |      |
|    | b. 頁面                |      |
|    | c. 進行單擊下單            |      |
| 7. | 圖表                   | P.31 |
|    | a. 圖表頁面              |      |
|    | b. 圖表設定              |      |
| 8  | <b>樵</b> 戶攤 <b>佰</b> | P 33 |
| 0. | 。作品题面                | 1.00 |
|    | a. 顺广迭坝              |      |

- b. 持倉摘要
- c. 持倉列表
- d. 下單列表
- e. 成交紀錄
- f. 帳戶總結
- g. 保證金及過夜利息
- h. 通知

風險免責聲明

9.

#### P.41

※本使用指南上的圖像,有可能與實際畫面不同

## 1.功能簡介

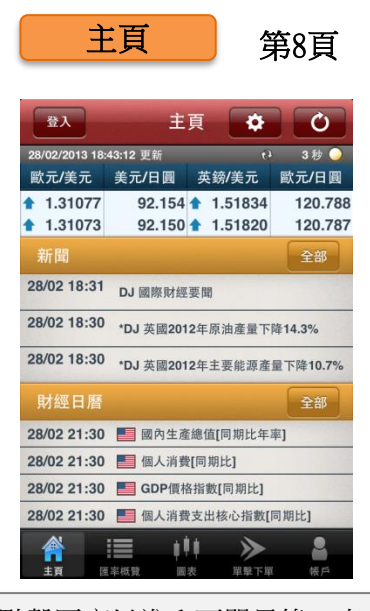

點擊匯率以進入下單目錄、查 閱不停更新的新聞和財經日 曆,點擊齒輪圖示查閱所有設 定。

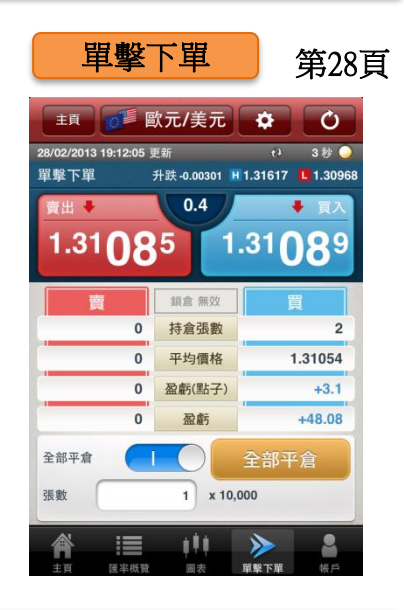

只需單擊,便可以進行開倉、 平倉、平倉+反手、全部平倉 (同一貨幣對)。

| 討                  | 9頁        |                  |                  |                |
|--------------------|-----------|------------------|------------------|----------------|
|                    |           |                  |                  |                |
| 主頁<br>8/02/2013 18 | :43:48 更新 | 設定               | t)               | 3秒 🍚           |
| 一般                 | 價格提示      | 行り               | 層提示              | 單擊下單           |
| 常設顯示               |           |                  |                  |                |
| 1 歐:               | 元/美元      |                  |                  | ٥              |
| 2 美                | 元/日圓      |                  |                  | $\odot$        |
| 3 英                | 鎊/美元      |                  |                  | ۲              |
| 4 澳                | 元/美元      |                  |                  | ۲              |
| 自動更新               | 3         | 秒                |                  | ۲              |
| 保存下單言              | 设定        |                  |                  | 10             |
| 省略確認措              | 畫面        |                  | (                |                |
|                    | 重率概覽      | <b>↓</b> ↓<br>国表 | <b>》</b><br>單擊下單 | <b>上</b><br>根戶 |

閣下可以對提示、下單條件、 匯率更新頻度和其他功能進行 設定。

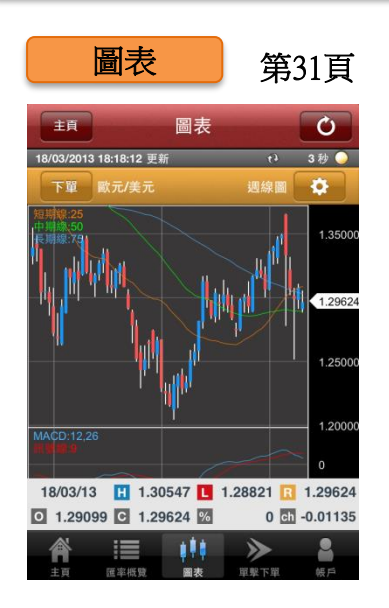

Z.com Trader Mobile的高性 能圖表,可以使用基本及進階 指標,分析市況時更為便利。

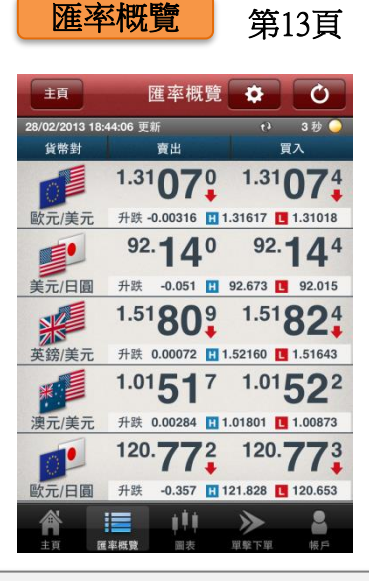

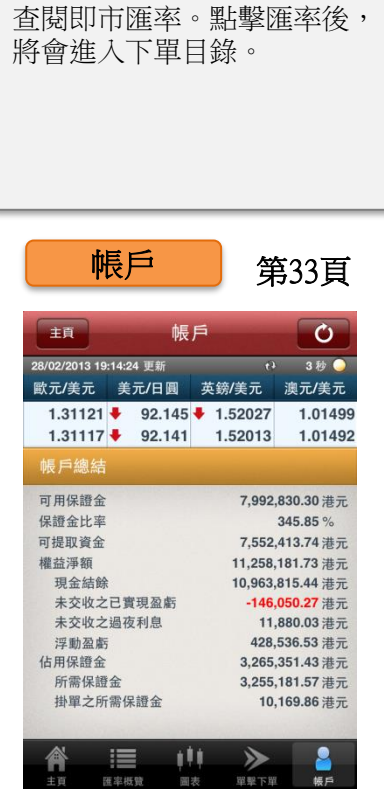

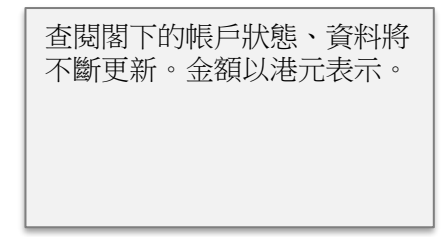

## **Z.com** FOREX

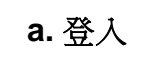

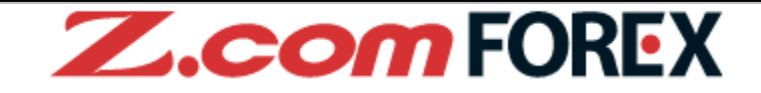

## [如何進入登入視窗]

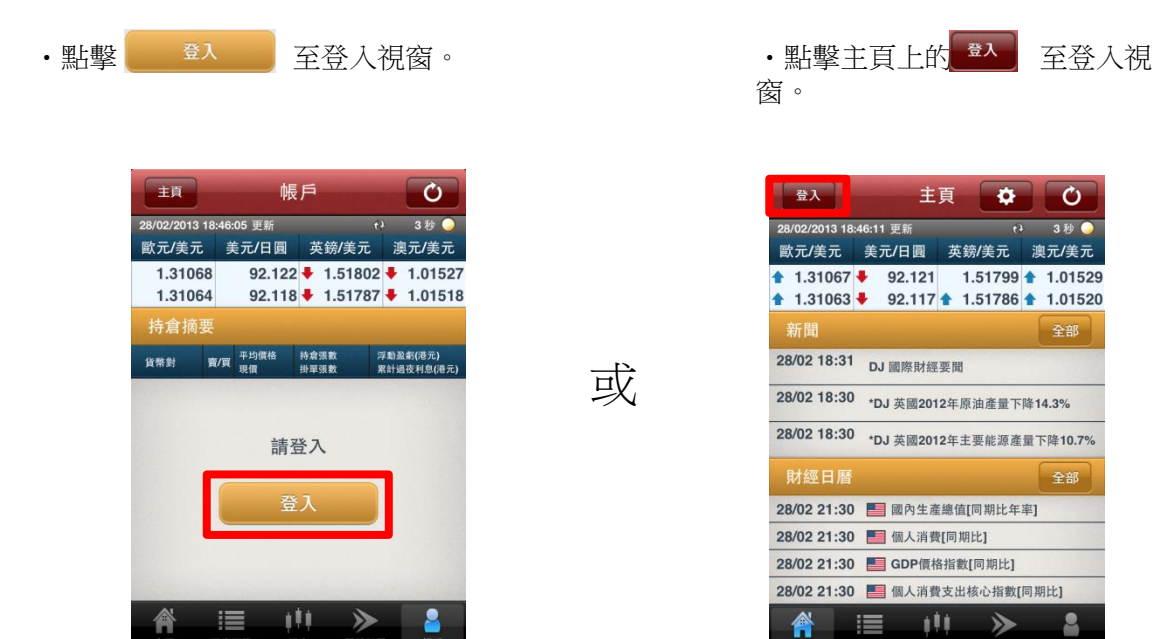

| [如何登入]                  |                 |   |                                          |                           |
|-------------------------|-----------------|---|------------------------------------------|---------------------------|
| ••••• Z.com Trade 12:00 | 100% <b>—</b> I | 1 | <b>帳戶ⅠD 及登入</b> 領<br>點擊並輸入閣 <sup>-</sup> | <b>密碼</b><br>下的帳戶ID及登入密碼。 |
| Z.com TRAD              | ER Mobile       | 2 | 保存帳戶ID                                   |                           |
| 1                       | 2<br>况左振 后 ID   |   | [藍色]<br>[白色]                             | :保存帳戶ID<br>:不保存帳戶ID       |
| WX /*ID                 |                 | 3 | 保存登入密碼<br>[藍色]                           | :保存登入密碼                   |
| 登入密碼                    | 保存登入密碼          |   | [白色]                                     | :不保存登入密碼                  |
|                         |                 | - | 五八<br>點擊 "登入"                            | 0                         |
|                         | 4               |   |                                          |                           |
| 取消                      | 登入              |   |                                          |                           |
|                         |                 |   |                                          |                           |

Powered By MIT

b. 雙重認證(2FA)

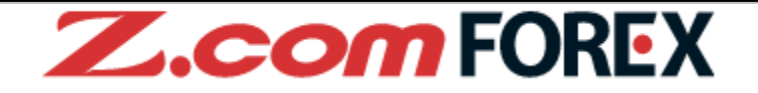

[輸入雙重認證編碼(2FA)]

1 開啟Google Authenticator應用程式

|                                     | + | / |
|-------------------------------------|---|---|
| 492 938                             |   |   |
| Z.com Forex HK(11/04/2018 09:17:32) |   |   |

2 輸入Google Authenticator應用程式顯示的雙重認證編碼(2FA)

| <b>乙.com</b> TR/<br>雙重認證     |                              |
|------------------------------|------------------------------|
| 請於有效時間前輸入Google<br>數字代碼("2FA | Authenticator生成的6位<br>驗證碼")。 |
|                              | 常見問題(雙重認證)                   |
|                              |                              |
|                              |                              |
| 取消                           | 驗證                           |
|                              | Powered By MiT <sup>®</sup>  |
|                              | 64Bit version: 2.2.0         |

首次登入時,您需要於Z.com Trader Web中設定雙重認證(2FA),有關設定的詳情請參閱下一頁。

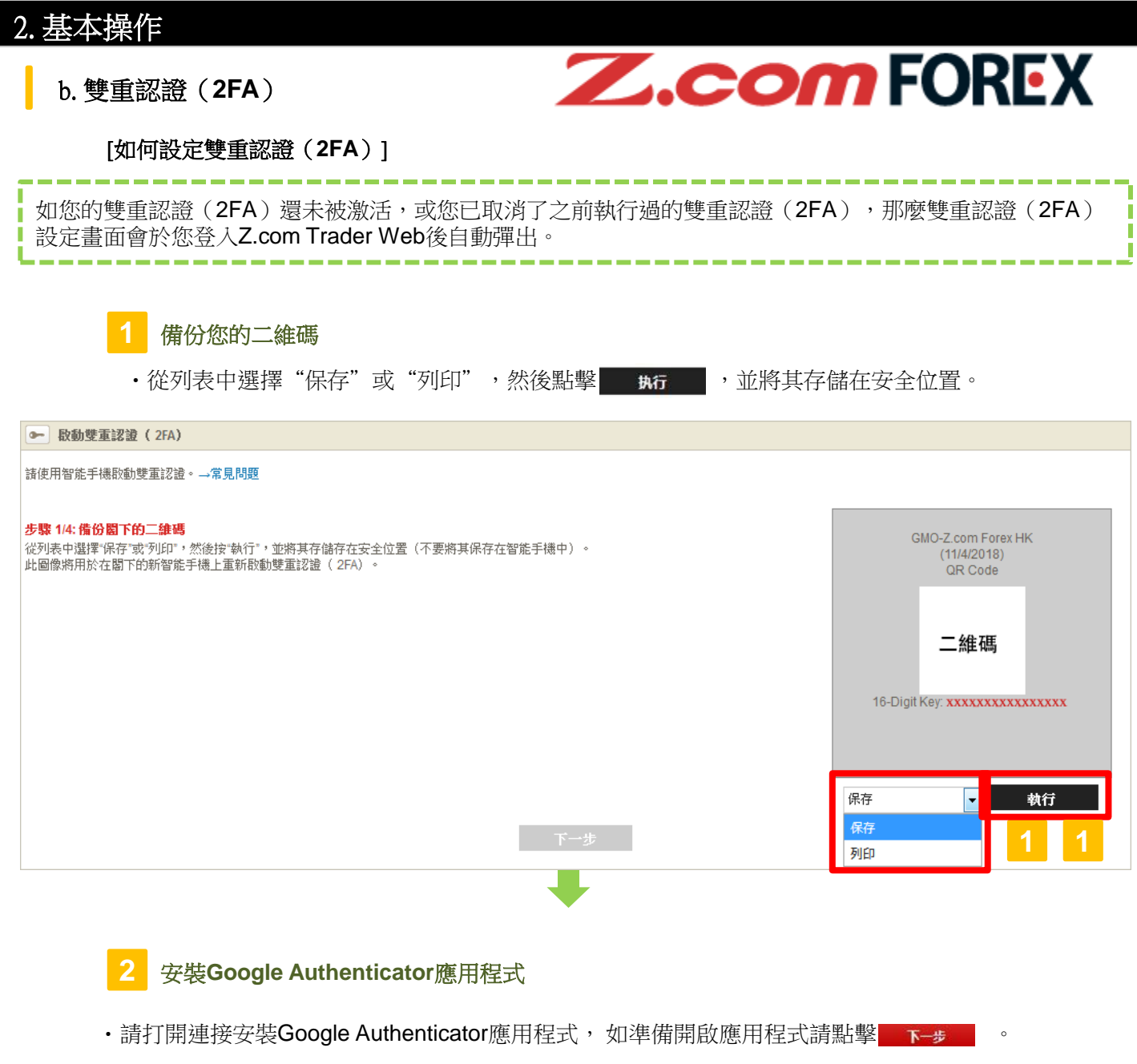

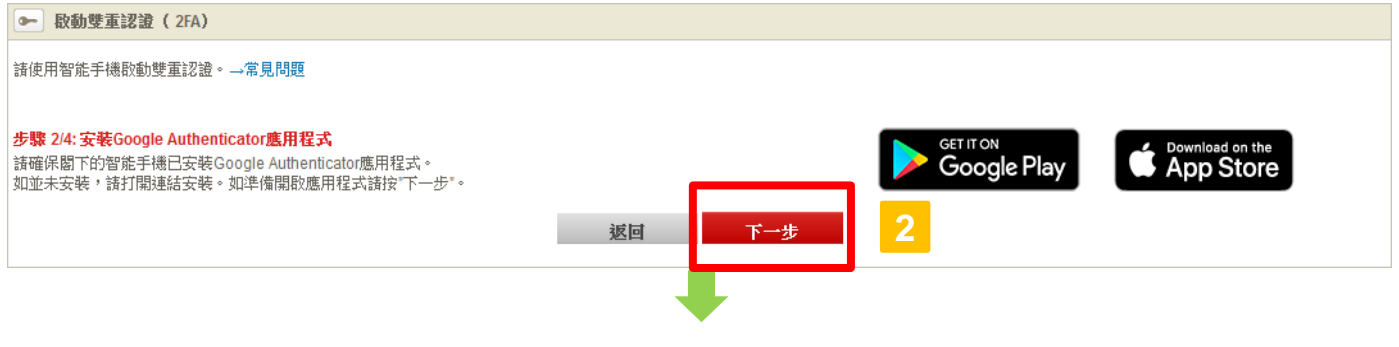

b. 雙重認證(2FA)

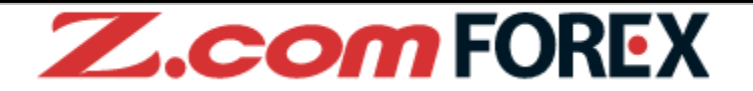

[如何設定雙重認證(2FA)]

3 掃描二維碼啟動

•請開啟Google Authenticator應用程式掃描此畫面顯示的二維碼。輸入應用程式中顯示的6位數字代碼(2FA驗證碼)。

| ▶ 啟動雙重認證 ( 2FA)                         |                            |
|-----------------------------------------|----------------------------|
| 請使用智能手機啟動雙重認證。→ <b>常見問題</b>             |                            |
|                                         |                            |
|                                         | GMO-Z.com Forex HK         |
| 請開設Google Authenticator應用程文/帶曲比畫個顯示的羅碼。 | (11/4/2018)<br>QR Code     |
| 輸入應用程式中觀示的6位數子代碼(2FA 驗證碼)→3             |                            |
|                                         | - 49.77                    |
|                                         | 二維碼                        |
|                                         | 16 Digit Kov soussessesses |
|                                         | To-Digit Key.              |
|                                         |                            |
| 波同 下一步                                  |                            |
| R2H                                     |                            |
|                                         |                            |
|                                         |                            |
|                                         |                            |
|                                         |                            |
|                                         |                            |
|                                         |                            |
|                                         |                            |
| • 請點數                                   |                            |
| 明和事———————————————————————————————————— |                            |
| ☞ 启动双重认证 (2FA)                          |                            |
|                                         |                            |
| 步骤 44:设定完成<br>您的双重认证(2FA)已设定成功。         |                            |
| ок                                      |                            |
| <b>4</b>                                |                            |

## **c.** 登出

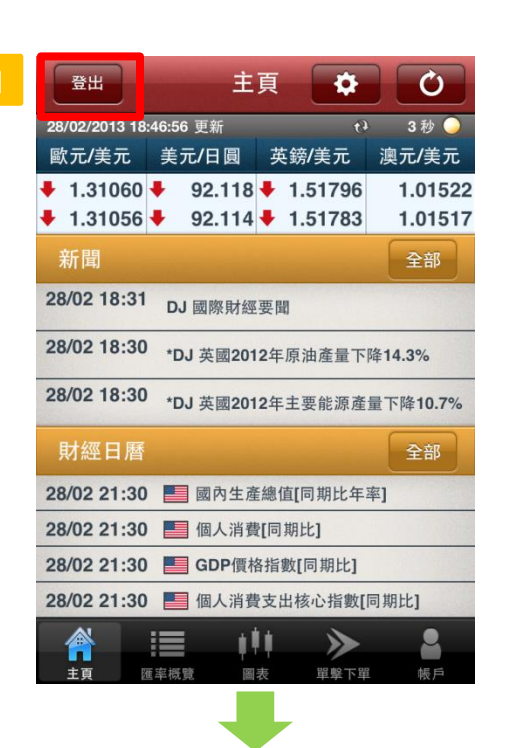

#### Ò 主頁 \* 28/02/2013 18:47:02 更新 3秒 🔵 歐元/美元 美元/日圓 英鎊/美元 澳元/美元 1.31037 🔶 92.121 🖊 1.51782 🖊 1.01518 🖊 1.31033 🚖 92.117 🖊 1.51767 🖊 1.01511 28 02 18:31 DJ 登出 28 閣下是否確認登出 28 取消 確定 28/02 21:30 🧮 國內生產總值[同其 Ξ] 28/02 21:30 🧧 個人消費[同期比] 28/02 21:30 **GDP價格指數[同期比]** 28/02 21:30 📕 個人消費支出核心指數[同期比] 111

## [如何登出]

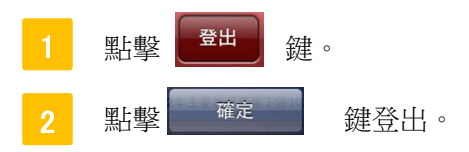

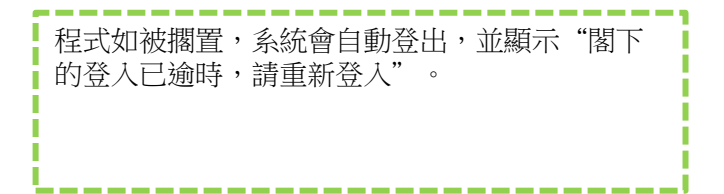

**Z.com**FOREX

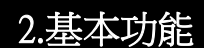

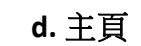

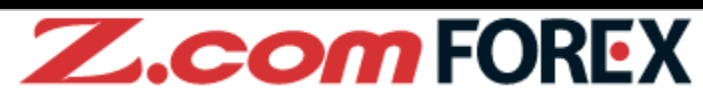

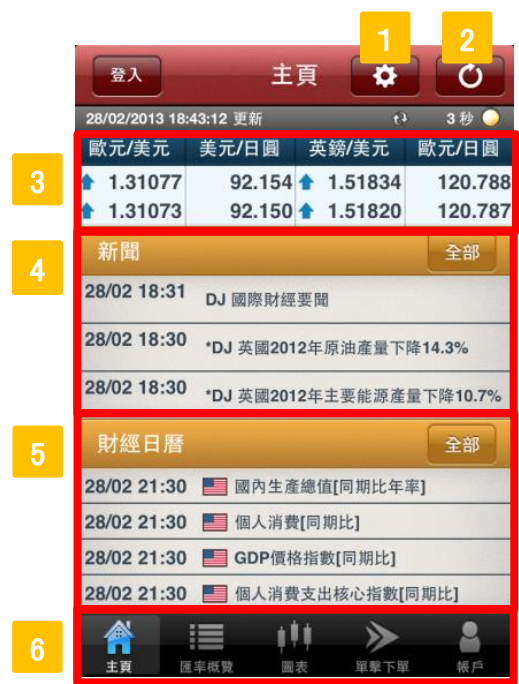

## 設定鍵

管理所顯示的貨幣對、提示或下單設定。

#### 更新鍵

手動更新最新的貨幣匯率及經濟新聞。

#### 匯率

點擊後會進入下單目錄,閣下可以按設定鍵更改主頁上顯示的貨幣對。

全部

#### ▲ 新聞

點擊任何新聞標題以查閱詳細內容,點擊 🚅 以顯

以顯示當日所有的新聞標題。

#### 射經日曆

顯示最新的經濟指標及事件,點擊

以顯示當日所有的經濟指標及事件。

## 主目錄

點擊畫面下方版面的任何圖示,以選擇不同部分:主頁、匯率概覽、圖表、單擊下單及帳戶。

e. 設定

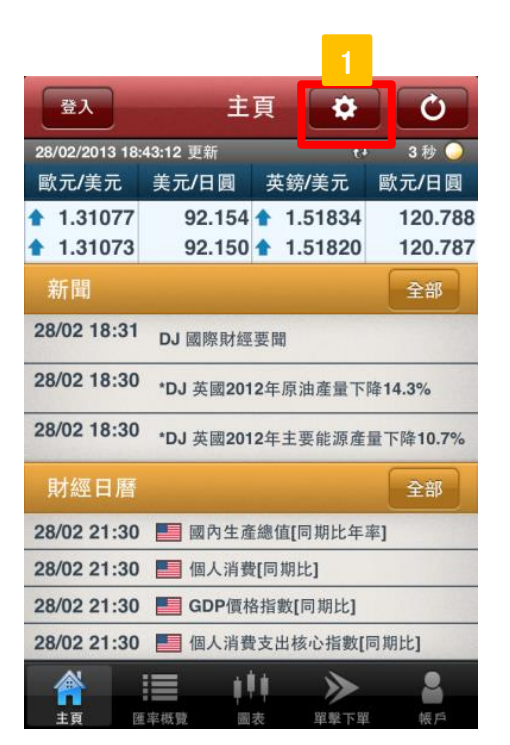

|   | 主頁                            | 設            | 定      |             |
|---|-------------------------------|--------------|--------|-------------|
|   | <sup>28/</sup> 2 <sup>3</sup> | 18:47:23 更新  | 6)     | 3秒 🥥        |
|   | 一般                            | 價格提示         | 行事曆提示  | 單擊下單        |
| 3 | 常設顯示                          | ਹ            |        |             |
|   | 1                             | 次元/美元        |        | ٥           |
|   | 2 \$                          | <b>美元/日圓</b> |        | ۷           |
|   | <b>3 4</b>                    | 英鎊/美元        |        | ۲           |
|   | 4 1                           | 奧元/美元        |        | ۲           |
| 4 | 自動更新                          | 新 3秒         |        | ۲           |
| 5 | 保存下聞                          | 單設定          |        |             |
| 6 | 省略確請                          | 忍畫面          | (      | $) \circ )$ |
| 7 | 保存帳戶                          | ≤ID          |        |             |
| 8 | 保存登入                          | 入密碼          |        |             |
|   | <b>A</b>                      | := .         |        | •           |
|   |                               | 匯率概覽 圖       | 表 単整下単 | (1) 一根戶     |

#### 設定鍵

各種設定。

#### 一般

管理及預設閣下的顯示及下單設定。

## 常設顯示

在主頁及其他頁面上,最多可顯示4組貨幣對。

#### 自動更新

資料自動更新的間距:關閉、1秒、3秒、5秒、10秒、30秒或60秒(請留意自動更新的頻度會套 用在所有頁面)。

## 5 保存下單設定

設定按鍵為"藍色"以保存下單畫面的下單設定。

#### 省略確定畫面

設定按鍵為"藍色"以省略下單確定視窗。

#### 7 保存帳戶D

設定按鍵為"藍色"後,登入頁面會保存帳戶ID。

#### 8 保存登入密碼

設定按鍵為"藍色"後,登入頁面會保存登入密碼。

e. 設定(接上頁)

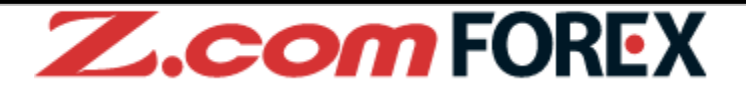

[價格提示]

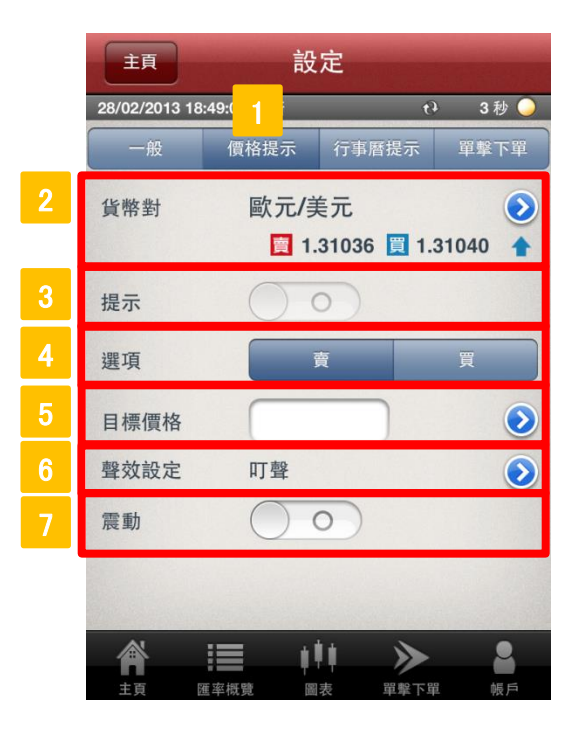

### 價格提示

當到達指定的目標價格時,將觸發提示功能(請留意只有在本程式運行時,此價格提示才會生效), 此提示只會響一次。

### , 貨幣對

選擇要設定價格提示的貨幣對。

**3** 提示

如要啟動提示,請設定按鍵為"藍色"。

4 選項

選擇賣出或買入。

5 目標價格

設定觸發提示的目標價格。

6 聲效設定

選擇聲音提示: 無效、叮聲、琶音或風琴。

7 震動\*

如設按鍵為"藍色",提示觸發後電話會震動。

\*震動功能只適用於iPhone。

e. 設定(接上頁)

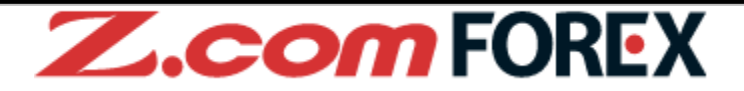

[行事曆提示]

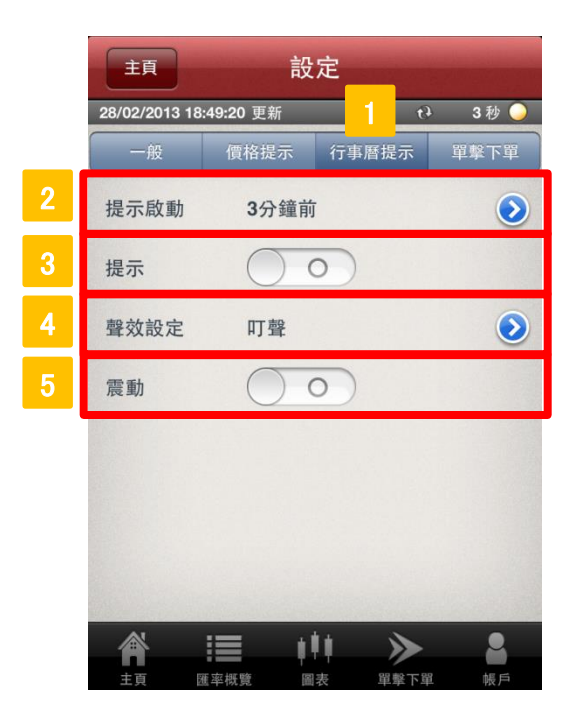

#### 行事曆提示

當到任何經濟指標及事件發佈時,將觸發提示功能(請留意只有在本程式運行時,此行事曆提示 才會生效),此提示只會響一次。

#### , 提示啟動

選擇觸發提示的時間:在任何重要經濟指標或行事曆發佈的1分鐘前、3分鐘前、5分鐘前、10分鐘前觸發 提示。

提示

如要觸發提示,請設定按鍵為"藍色"。

#### 4 聲效設定

選擇聲效設定:無效、叮聲、琶音或風琴。

震動\*

如按鍵設為"藍色",提示觸發後電話會震動。

\* 震動功能只適用於iPhone。

e. 設定(接上頁)

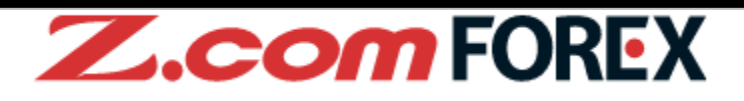

#### [單擊下單]

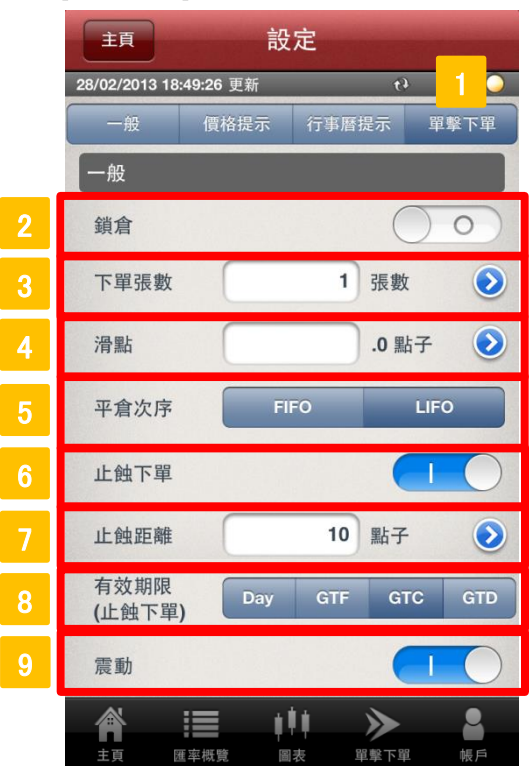

## 軍擊下單

更改單擊下單的預設設定。

### 鎖倉

設按鍵為"藍色"以啟用鎖倉模式(當設為"白色"時,閣下可點擊相反方向以抵銷同一貨幣對的持倉)。

### 下單張數

變更閣下的預設下單張數。

## 1 滑點

預先設定閣下的滑點數值,以管理執行市價單時可容許的最大滑點。

## 平倉次序

選擇平倉次序(單擊下單): FIFO (first in, first out, 先開的倉先被平倉)或 LIFO (last in, first out, 後開的倉先被平倉)。

。 止蝕下單

設定按鍵為"藍色",在單擊下單中增加(平倉)止蝕下單。

## 7 止蝕距離

輸入與市價的止蝕距離(以點子為單位)。

## 有效期限(止蝕下單)

選擇止蝕下單的有效期限種類: Day(當日)、GTF(直至星期五)、GTC(直至取消)或GTD(直至某指定日期)。

#### ? 震動\*

如設定按鍵為"藍色",提示觸發後電話會震動。

## f. 匯率概覽

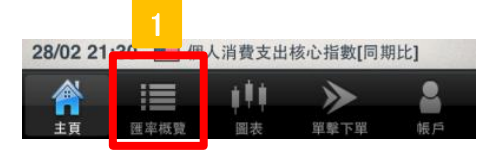

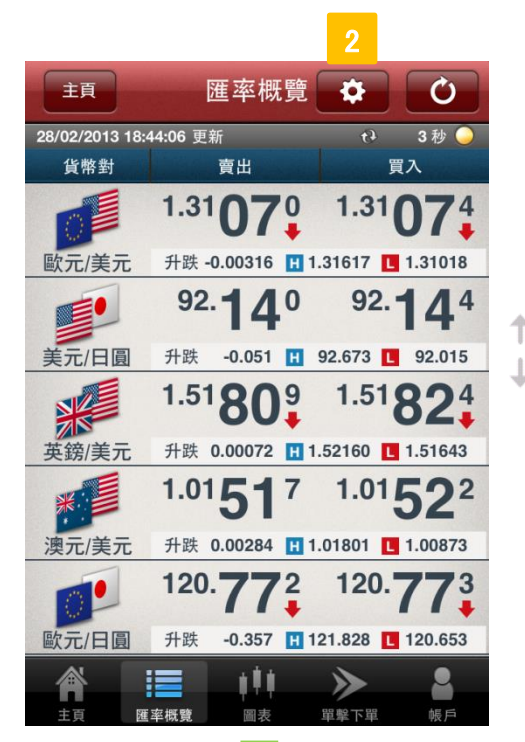

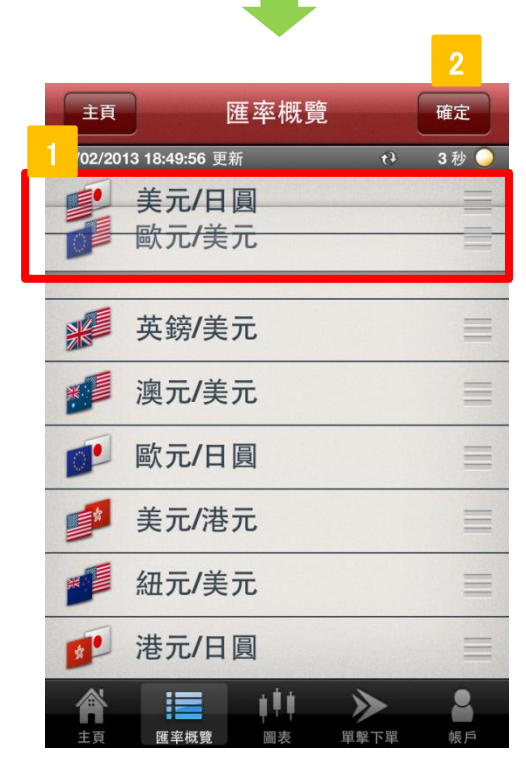

# Z.com FOREX

匯率概覽

點擊"匯率概覽",以查閱貨幣對的實時報價。

2 更改貨幣對

如要更改貨幣對,請點擊"匯率概覽"目錄上 的 •

[個人化]

更改貨幣對顯示順序

點擊貨幣對旁邊的 🧮 ,按實並移放至目標位置。

2 確定鍵

更改顯示順序後,點擊"確定"。

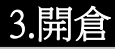

## a. 開倉

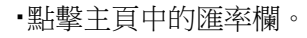

| 登入          | ±:             | 頁 🔅            | Ċ                |
|-------------|----------------|----------------|------------------|
| 歐元/美元       | 美元/日圓          | 英鎊/美元          | 歐元/日圓            |
| 1.31077     | 92.154         | 1.51834        | 120.788          |
| 1.31073     | 92.150         | 1.51820        | 120.787          |
| 新聞          |                |                | 全部               |
| 28/02 18:31 | DJ 國際財經        | 要聞             |                  |
| 28/02 18:30 | *DJ 英國201      | 2年原油產量下        | 降14.3%           |
| 28/02 18:30 | *DJ 英國201      | 2年主要能源產        | 量下降10.7%         |
| 財經日曆        |                |                | 全部               |
| 28/02 21:30 | 📕 國內生產         | 總值[同期比年        | 率]               |
| 28/02 21:30 | 📕 個人消費         | [同期比]          |                  |
| 28/02 21:30 | <b>GDP價格</b>   | ¥指數[同期比]       |                  |
| 28/02 21:30 | 📕 個人消費         | 支出核心指數         | [同期比]            |
|             | <b>主 • • •</b> | ↓ >><br>表 単撃下! | <b>2</b><br>単 帳户 |

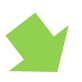

•點擊匯率概覽頁面中的報價 資訊。

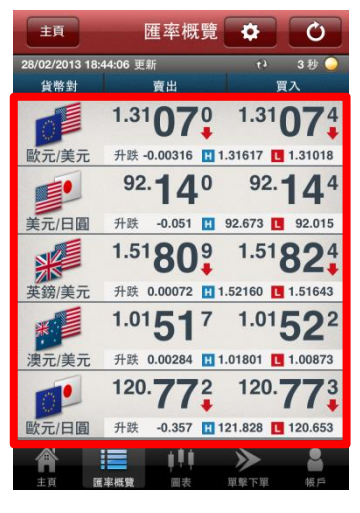

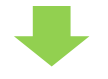

•點擊圖表頁面中的"下單"。

**Z.com**FOREX

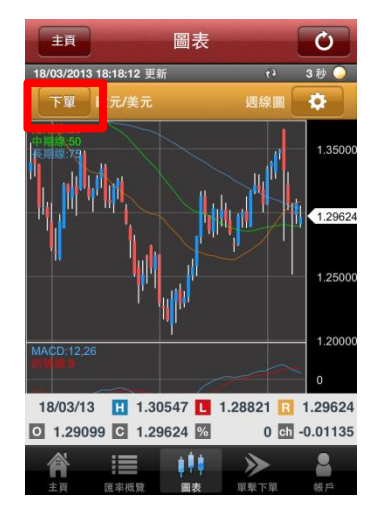

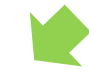

•點擊下單目錄中的"開倉"。

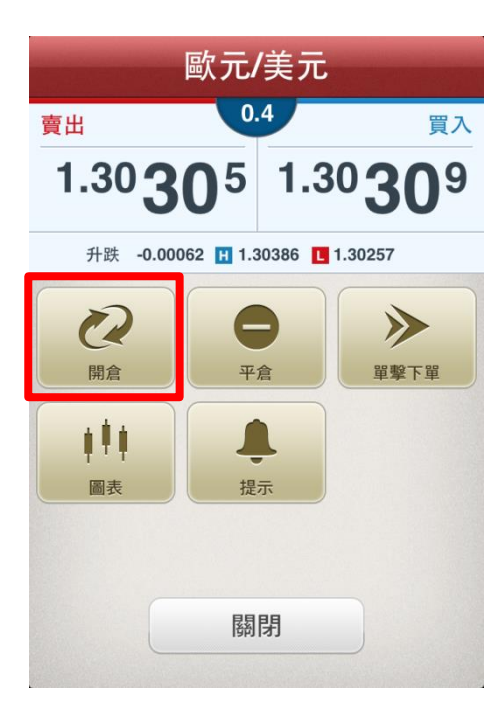

## b. 市價

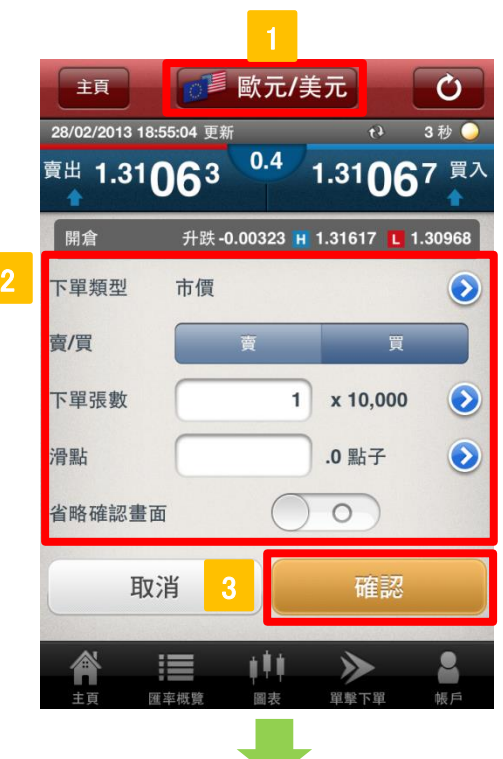

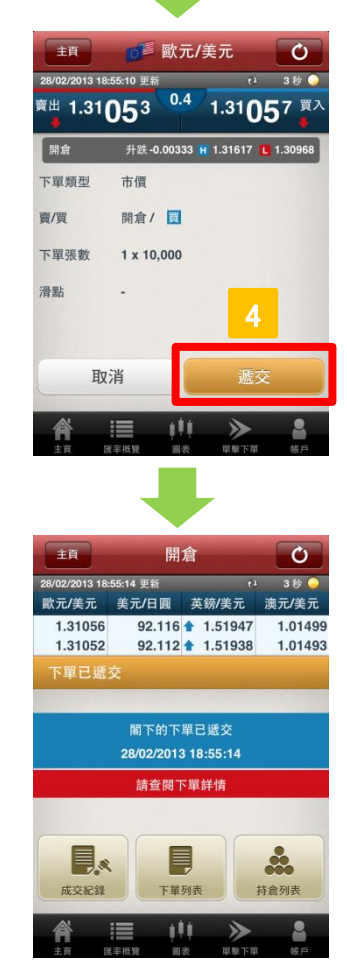

# **Z.com**FOREX

貨幣對

選擇目標貨幣對。

2 輸入下單詳情

| 下單類型   | :選擇 "市價"         |
|--------|------------------|
| 賣/買    | : 選擇 "賣" 或 "買"   |
| 下單張數   | : 輸入目標下單張數       |
| 滑點     | :如不設定滑點限制,此欄請留空  |
| 省咯確認畫面 | :設定按鍵為"藍色"以省略下單的 |
|        | 確認畫面             |

3 確認下單

點擊"確認"以核對下單詳情。 ※如"省咯確認畫面"被啟用,此鍵會顯示為"遞交" 核對畫面將不會出現。

遞交下單

核對下單詳情後,點擊 "遞交"完成下單。如要修改 下單,請點擊 "取消"返回前一個畫面。

下單成功送出後,請前往"成交紀錄"、"下單列 表"或"持倉列表"查閱下單或成交詳情。

| 閣下可以前往"設定" <b>⇒</b> "一般",設定以下項<br>日: |
|--------------------------------------|
| ・報價自動更新的間距<br>・保存下開設定                |
|                                      |
| 2. 基平切能>6. 設定 ➡ 弗9頁                  |

## **c.** 市價 + 止蝕

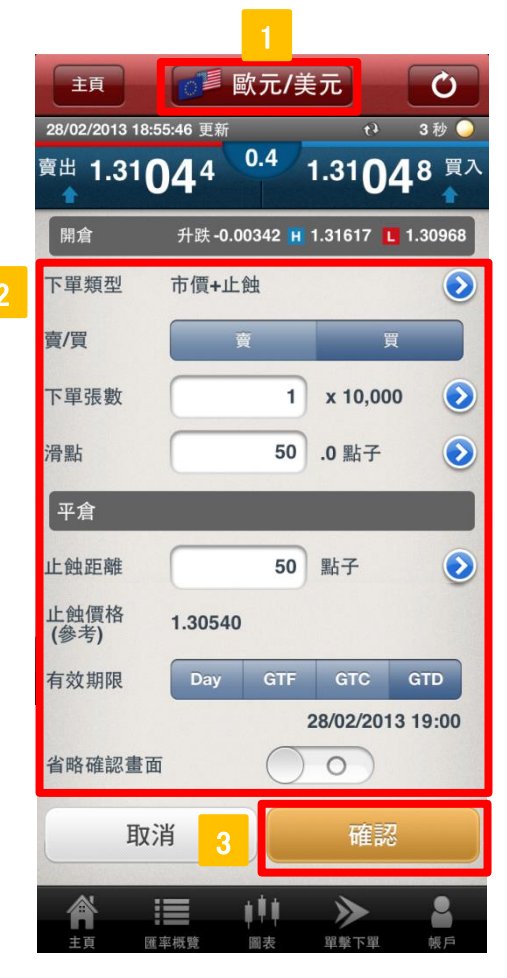

**Z.com**FOREX

└ **貨幣對** 選擇目標貨幣對。

2 輸入下單詳情

## [開倉]

下單類型 選擇"市價+止蝕" : 賣/買 : 選擇"賣"或"買" 下單張數 : 輸入目標下單張數 滑點 : 如不設定滑點限制,此欄請留 空 [平倉] 止蝕距離 輸入由市價至止蝕價格的距離 : (點子)

**止蝕價格(參考)**: 顯示參考止蝕價格(基於市價和 止蝕距離)

有效期限 : 選擇有效期限種類 - Day(當日)、 GTF(直至星期五)、GTC(直至 取消)或GTD(直至某指定日期)

**省咯確認畫面**: 設定按鍵為 "藍色"以省略 下單的確認畫面

3 確認下單

點擊"確認"以核對下單詳情。 ※如"省咯確認畫面"被啟用,此鍵會顯示為"遞交" 核對畫面將不會出現。

,

## d. 限價

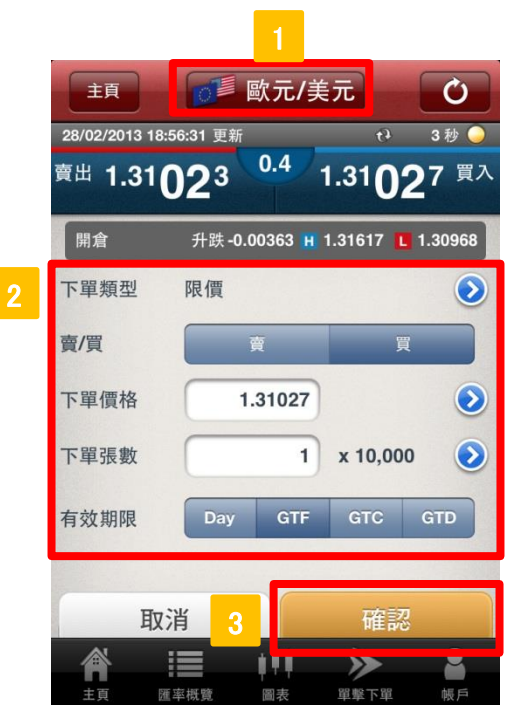

## **Z.com**FOREX

1 **貨幣對** 選擇目標貨幣對。

| 2 | 輸入下單詳情              |       |                                                                     |
|---|---------------------|-------|---------------------------------------------------------------------|
|   | 下單類型<br>賣/買<br>下單價格 | ••••• | 選擇"限價"<br>選擇"賣"或"買"<br>點擊"下單價格"的位置或">"<br>鍵,輸入該限價單的下單價格<br>輸入日標下單張數 |
|   | 下單張數<br>有效期限        | :     | 選擇有效期限種類 - Day(當日)、<br>GTF(直至星期五)、GTC(直至取消)<br>或GTD(直至某指定日期)        |

**3** 確認下單

點擊"確認"以核對下單詳情。

## e.止價

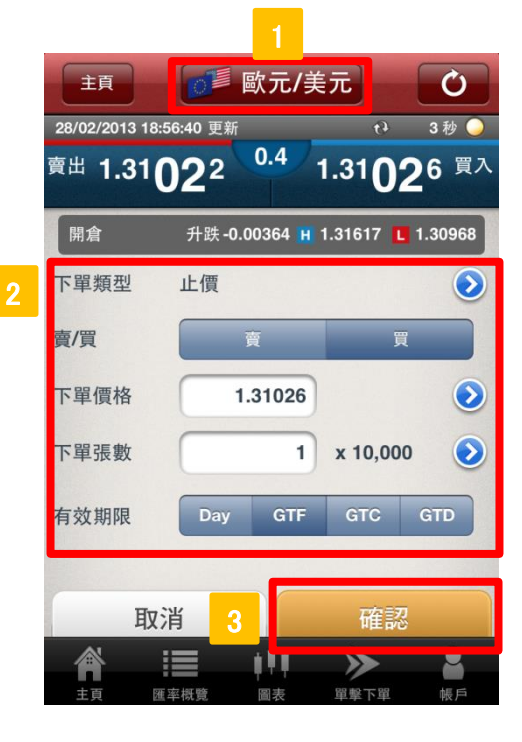

| <b>貨幣對</b><br>選擇目標貨幣對 | -<br>-<br>-<br>- |                                                                     |
|-----------------------|------------------|---------------------------------------------------------------------|
| 輸入下單詳情                |                  |                                                                     |
| 下單類型<br>賣/買<br>下單價格   | •                | 選擇"止價"<br>選擇"賣"或"買"<br>點擊"下單價格"的位置或">"<br>鍵,輸入該止價單的下單價格<br>輸入目標下單張數 |
| 下單張數<br>有效期限          | :                | 選擇有效期限種類 - Day(當日)、<br>GTF(直至星期五)、GTC(直至取消)<br>或GTD(直至某指定日期)        |
| 確認下單                  |                  |                                                                     |

## f. IFD

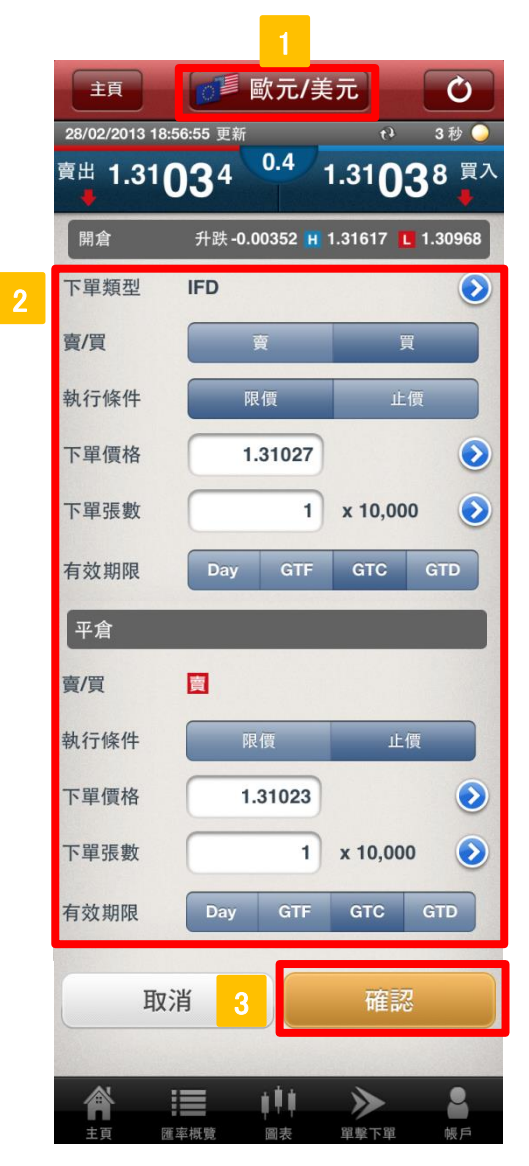

## **Z.com**FOREX

## 貨幣對

選擇目標貨幣對。

## 輸入下單詳情

## [開倉]

| 下單類型 :<br>賣/買 :<br>執行條件 :<br>下單價格 :<br>下單張數 :<br>有效期限 : | 選擇"IFD"<br>選擇"賣"或"買"<br>選擇"限價"或"止價"<br>點擊"下單價格"的位置或">"<br>鍵,輸入該開倉條件的下單價格<br>輸入目標下單張數<br>選擇有效期限種類 - Day(當日)、 |
|---------------------------------------------------------|----------------------------------------------------------------------------------------------------|
|                                                         | GIF(直至星期五)、GIC(直至取消)<br>或GTD(直至某指定日期)                                                                       |
| [半倉]                                                    |                                                                                                    |
| 賣/買 :                                                   | 將會因應上述開倉的賣/買種類,<br>自動選擇相對的市場方向                                                                              |
| 執行條件 :                                                  | 選擇"限價"或"止價"                                                                                                 |
| 下單價格 :                                                  | 點擊"下單價格"的位置或">"<br>鍵,輸入該平倉條件的下單價格                                                                           |
| 下單張數 :                                                  | 輸入目標下單張數                                                                                                    |
| 有效期限 :                                                  | 選擇有效期限種類 - Day(當日)、<br>GTF(直至星期五)、GTC(直至取消)<br>或GTD(直至某指定日期)                                                |

## 3 確認下單

## g. OCO

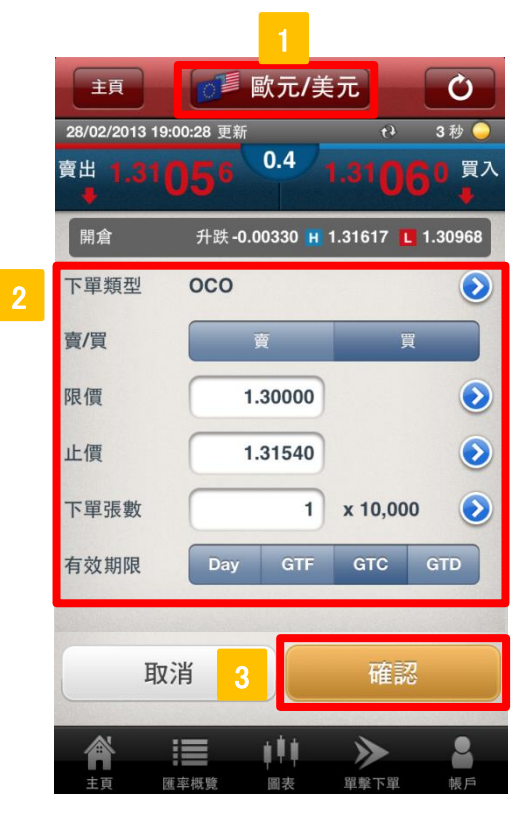

**Z.com**FOREX

## 貨幣對

選擇目標貨幣對。

#### 2 輸入下單詳情

| 下單類型<br>賣/買<br>限價 | :<br>:<br>: | 選擇 "OCO"<br>選擇 "賣" 或 "買"<br>點擊 "下單價格" 的位置或 ">"                           |
|-------------------|-------------|--------------------------------------------------------------------------|
| 止價                | :           | 鍵,輸入該限價單的下單價格<br>點擊 "下單價格"的位置或 ">"<br>鍵,輸入該止價單的下單價格                      |
| 下單張數<br>有效期限      | :           | 輸入目標下單張數<br>選擇有效期限種類 - Day(當日)、<br>GTF(直至星期五)、GTC(直至取消)<br>或GTD(直至某指定日期) |

3 確認下單

## h. IFDOCO

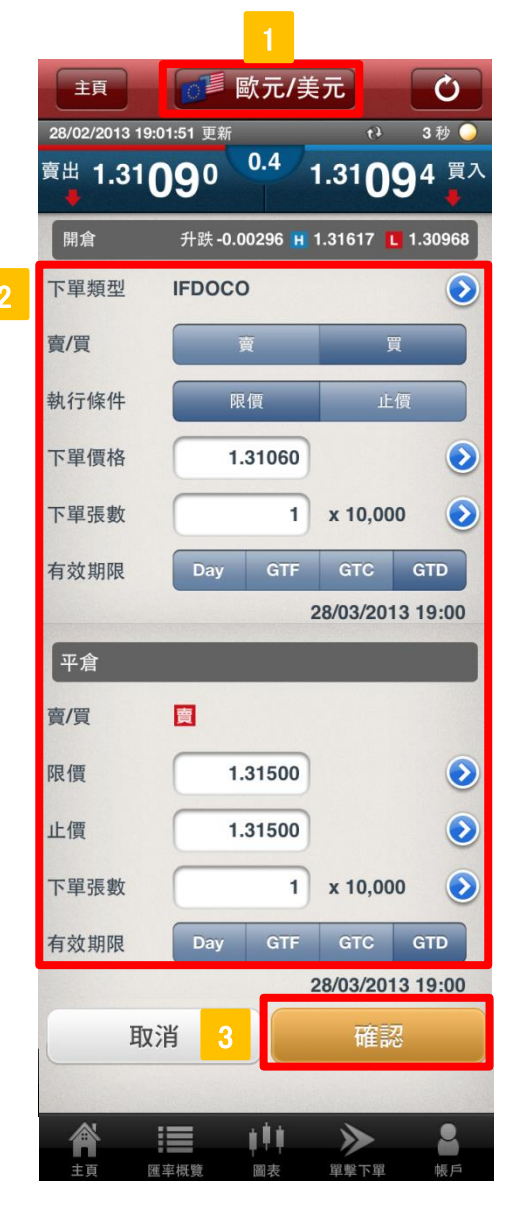

## **Z.com**FOREX

## 貨幣對

選擇目標貨幣對。

## 輸入下單詳情

## [開倉]

| 下單類型<br>賣/買<br>執行條件<br>下單價格<br>下單張數<br>有效期限 | • | 選擇 "IFD-OCO" 選擇 "賣"或 "買" 選擇 "限價"或 "止價" 點擊 "下單價格"的位置或 ">" 鍵,輸入該開倉條件的下單價格 輸入目標下單張數 選擇有效期限種類 - Day(當日)、 GTF(直至星期五)、GTC(直至取消) 或GTD(直至某指定日期) |
|---------------------------------------------|---|----------------------------------------------------------------------------------------------------|
| [平倉]                                        |   |                                                                                                    |
| 賣/買                                         | : | 將會因應上述開倉的賣/買種類,<br>自動選擇相對的市場方向                                                                                                    |
| 限價                                          | : | 點擊"下單價格"的位置或">"<br>鍵,輸入該平倉限價單的下單價格                                                                                                    |
| 止價                                          | : | 點擊"下單價格"的位置或">"<br>鍵,輸入該平倉止價單的下單價格                                                                                                    |
| 下單張數<br>有效期限                                | : | 輸入目標下單張數<br>選擇有效期限種類 - Day(當日)、<br>GTF(直至星期五)、GTC(直至取消)<br>或GTD(直至某指定日期)                                                                |

## 3 確認下單

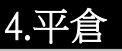

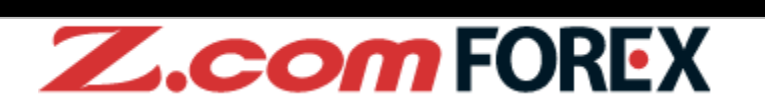

·點擊匯率概覽或 "圖表" 目錄中的 "下單" 鍵

或

圖表

18/03/13 🔣 1.30547 🚺 1.28821 🖪 1.29624

111

3/2013 18:18:12 更新

O 1.29099 C 1.29624 %

Ċ

3秒 🔾

0 ch -0.01135

>>

2

Ò

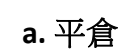

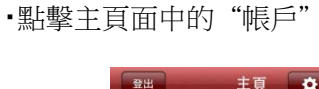

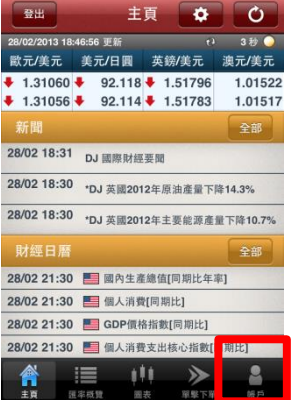

 點擊帳戶選項中的 "持倉摘要"

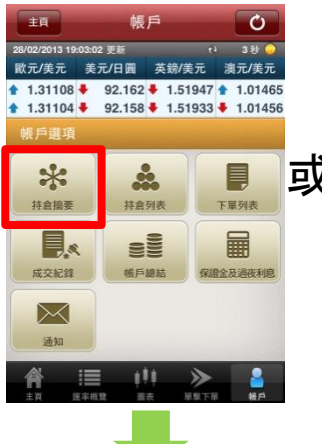

·點擊"持倉摘要"中的綜 合持倉

| 歐元/美元 | Ĉ 🖠        | 〔元/日圓              | ġ   | 蠔/美元   | 1      | 紀元/美元                   |
|-------|------------|--------------------|-----|--------|--------|-------------------------|
| 1.311 | 26         | 92.166             | 5 🛨 | 1.5196 | i1 🖊   | 1.01463                 |
| 1.311 | 22         | 92.162             | 1   | 1.5194 | 7 🕈    | 1.01458                 |
| 持倉摘   |            |                    |     |        |        | Q                       |
| 貨幣對   | <b>8/R</b> | 羊均價格               | 持由  | S R    | 18 M I | 246(卷元)                 |
| 歐元/美元 |            | 1.31054<br>1.31121 |     | 2<br>1 |        | 105.48<br>0             |
| 美元/日冀 |            | 92.166             |     | 3      |        | -21.60                  |
| 演元/美元 |            | 1.02184<br>1.01463 |     | 3<br>0 |        | 1,677.67<br>-58.41      |
| 紐元/美元 |            | 0.82510<br>0.83053 |     | 1,000  |        | 421,162.74<br>11,910.00 |
|       |            |                    |     |        |        |                         |

|          | 倉列表                                          | 衣尸迭步<br>。"                                     | (十百)                                               | 14 |
|----------|----------------------------------------------|------------------------------------------------|----------------------------------------------------|----|
|          | ΞĘ                                           | 帳戶                                             | Ó                                                  |    |
|          | 28/02/2013 19:03:0<br>歐元/美元 美<br>↑ 1.31108 ◆ | <sup>12</sup> 更新<br>元/日圓 英鎊/美<br>92.162 ➡ 1.51 | 7.3 秒<br>元 澳元/美元<br>947 ★ 1.01465<br>922 ♣ 1.01456 |    |
| 14       | • 1.31104 • 根戶選項                             | 92.156 1.51                                    | 933 • 1.01456                                      |    |
| <u>گ</u> | <b>米</b><br>持盒摘要                             | <b>900</b><br>持盒列表                             | 下單列表                                               |    |
|          | 成交紀錄                                         | 000<br>000<br>000<br>000<br>000                | 保證金及過夜利息                                           |    |
|          | 通知                                           |                                                |                                                    |    |
|          |                                              |                                                | ▶ <mark>8</mark><br>東下車 板戶                         |    |
|          |                                              |                                                |                                                    |    |
| 2        | ・點撃<br>持倉                                    | "持倉列                                           | 表"中                                                | 的  |
|          | 主頁                                           | 帳戶                                             | Ċ                                                  |    |
|          | 28/02/2013 19:03:<br>歐元/美元 美<br>1.31124 个    | 17 更新<br>〔元/日圓 英鎊/〕<br>92.172 全 1.51           | e> 3秒 〇<br>記 澳元/美元<br>984 1.01469                  | 9  |

1.31120 1 92.168 1 1.51968

1.31056

0.82510

1.02184 1.01469

93.477 92.172

1

1/1

後幣封(資/買) 開倉債

歐元/美元 買 28/02/13 18:55

28/02/13 18:44

紐元/美元 □ 27/02/13 11:28

澳元/美元 22/02/13 19:59

美元/日園

上頁 🔙

1.01464

(港元) <sup>(1)</sup>(港元)

421,162.74

1,663.70

3,289.91

下貢

1

1

>>

49.63 0

I I

I

I

I

I

• 點數框后躍頂巾的"结

I L

L

I

I

主頁

美元

美元/日圓

英鎊/美元

28/02/2013 18:44:06 更新

匯率概覽 🌣

1.3107° 1.31074

升跌 -0.00316 🔣 1.31617 🚺 1.31018

<sup>92.</sup>**14**<sup>0</sup> <sup>92.</sup>**14**<sup>4</sup>

升跌 -0.051 🖪 92.673 🖪 92.015

1.5180<sup>9</sup> 1.5182<sup>4</sup>

升跌 0.00072 🖪 1.52160 🚺 1.51643

1.01517 1.0152<sup>2</sup>

升跌 0.00284 Ħ 1.01801 🖪 1.00873

-0.357 🔣 121.828 🚺 120.653

120.773

120.77

111

升跌

(+ 3秒 🍚

•點擊副目錄中的"平倉"

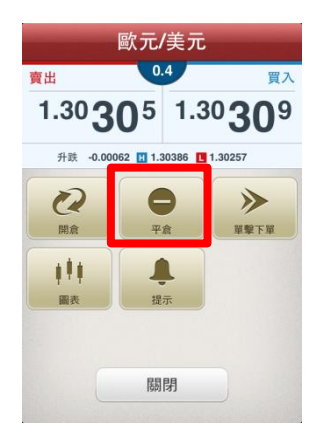

## b. 市價

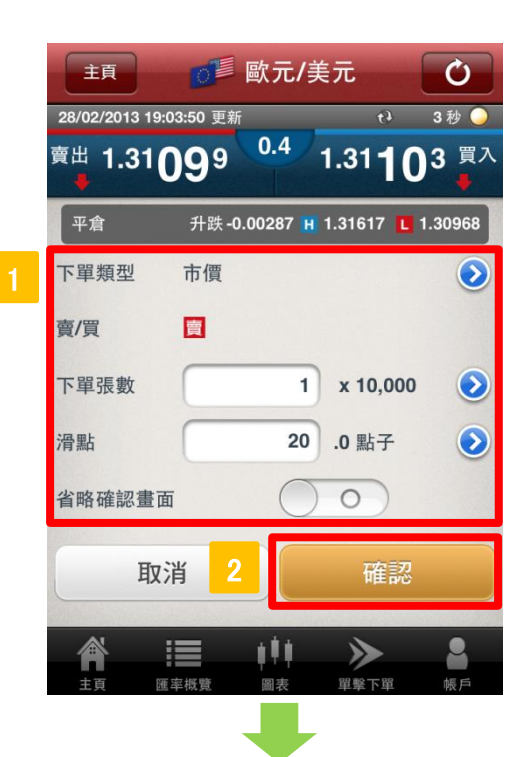

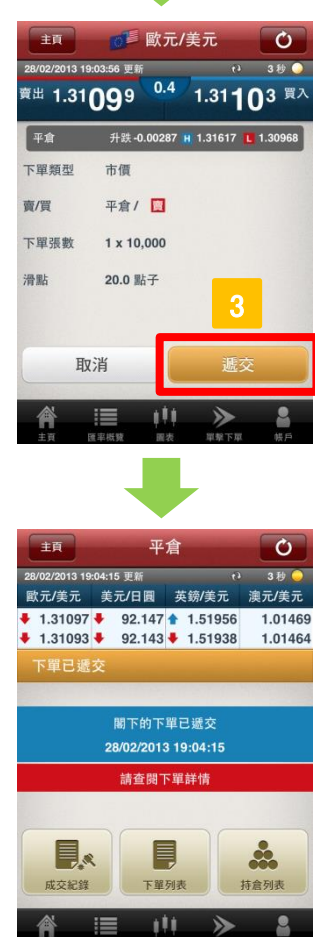

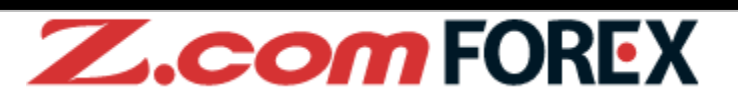

輸入下單詳情

選擇目標貨幣對。

| 下單類型   | :選擇 "市價"           |
|--------|--------------------|
| 賣/買    | :將會因應上述開倉的賣/買種類,自動 |
|        | 選擇相對的市場方向          |
| 下單張數   | :輸入目標下單張數          |
| 滑點     | :如不設定滑點限制,此欄請留空    |
| 省咯確認畫面 | : 設定為"藍色"以省略下單的確認畫 |
|        | 面                  |

#### 確認下單

點擊"確認"以核對下單詳情。 ※如"省咯確認畫面"被啟用,此鍵會顯示為"遞交" 核對畫面將不會出現。

遞交下單

核對下單詳情後,點擊 "遞交"完成下單。如要修改 下單,請點擊 "取消"返回前一個畫面。

下單成功送出後,請前往"成交紀錄"、"下單列 表"或"持倉列表"查閱下單或成交詳情。

| 閣下可以前往"設定"⇒"一般",設定以下項                        |
|----------------------------------------------|
| ・報價自動更新的間距                                   |
| <ul> <li>・保存下單設定</li> <li>・省咯確認畫面</li> </ul> |
| 2. 基本功能 > e. 設定 ⇒ 第9頁                        |

,

## c. 限價

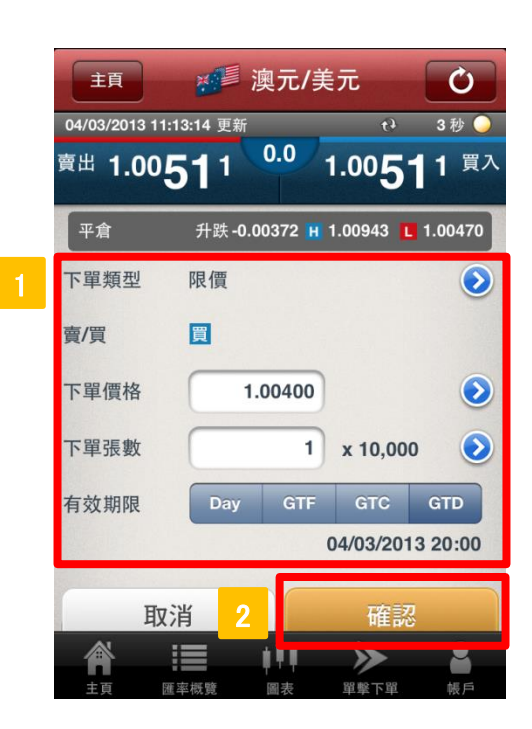

| 輸入下單詳情       |   |                                                                          |
|--------------|---|--------------------------------------------------------------------------|
| 下單類型<br>賣/買  | : | 選擇"限價"<br>將會因應上述開倉的賣/買種類,<br>自動選擇相對的市場方向                                 |
| 下單價格         | : | 點擊"下單價格"的位置或">"<br>鍵,輸入該限價單的下單價格                                         |
| 下單張數<br>有效期限 | : | 輸入目標下單張數<br>選擇有效期限種類 - Day(當日)、<br>GTF(直至星期五)、GTC(直至取消)<br>或GTD(直至某指定日期) |
|              |   |                                                                          |

**Z.com**FOREX

- 2 確認下單
  - 點擊"確認"以核對下單詳情。

**d.**止價

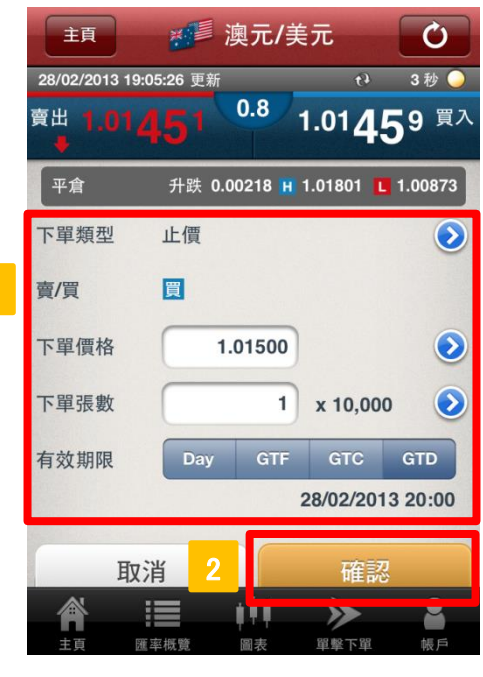

1 輸入下單詳情

| 下單類型 | : | 選擇"止價"               |
|------|---|----------------------|
| 賣/買  | : | 將會因應上述開倉的賣/買種類,      |
|      |   | 自動選擇相對的市場方向          |
| 下單價格 | : | 點擊"下單價格"的位置或">"      |
|      |   | 鍵,輸入該止價單的下單價格        |
| 下單張數 | : | 輸入目標下單張數             |
| 有效期限 | : | 選擇有效期限種類 - Day(當日)、  |
|      |   | GTF(直至星期五)、GTC(直至取消) |
|      |   | 或GTD(直至某指定日期)        |
|      |   |                      |
|      |   |                      |

2 確認下單

## e. OCO

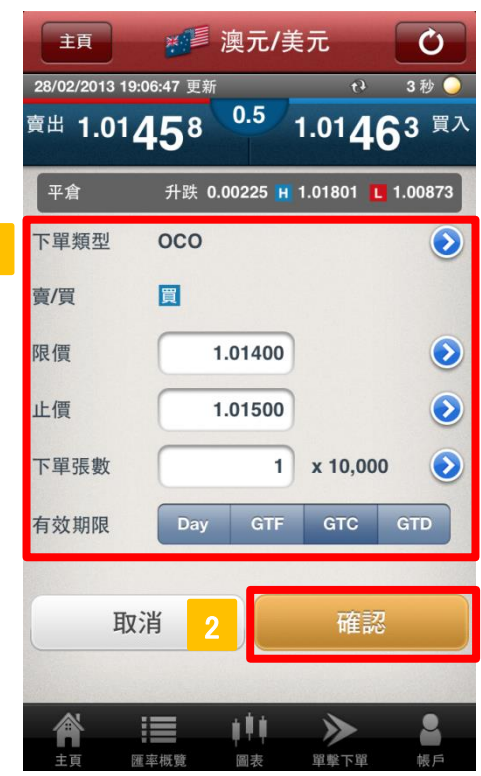

| Z.c    |   | <b>om</b> FOREX      |
|--------|---|----------------------|
| 輸入下單詳情 |   |                      |
| 下單類型   | : | 選擇 "OCO"             |
| 賣/買    | : | 將會因應上述開倉的賣/買種類,      |
|        |   | 自動選擇相對的市場方向          |
| 限價     | : | 點擊"下單價格"的位置或">"      |
|        |   | 鍵,輸入該限價單的下單價格        |
| 止價     | : | 點擊 "下單價格" 的位置或 ">"   |
|        |   | 鍵,輸入該止價單的下單價格        |
| 下單張數   | : | 輸入目標下單張數             |
| 有效期限   | : | 選擇有效期限種類 - Day(當日)、  |
|        |   | GTF(直至星期五)、GTC(直至取消) |
|        |   | 或GTD(直至某指定日期)        |

2 確認下單

點擊"確認"以核對下單詳情。

1

## 5.更改/取消下單

## a. 更改未成交掛單

| 登出                                                                                                    | 主頁                                                                                                    | \$                          | C                    |   |
|----------------------------------------------------------------------------------------------------|----------------------------------------------------------------------------------------------------|-----------------------------|----------------------|---|
| 28/02/2013 18:46:5                                                                                                    | 6 更新                                                                                                    | 69                          | 3秒 🍑                 |   |
| 歐元/美元 美:                                                                                                    | 元/日圓 英                                                                                                    | 鎊/美元                        | 澳元/美元                |   |
| 1.31060                                                                                                    | 92.118                                                                                                    | 1.51796                     | 1.01522              |   |
| 新聞                                                                                                    | 52.114                                                                                                    | 1.31703                     | 全部                   |   |
| 28/02 18:31 D                                                                                                    | J國際財經要問                                                                                                    | 1                           |                      |   |
| 28/02 18:30 *D                                                                                                    | J 英國2012年                                                                                                    | 原油產量下降                      | <b>逢14.3%</b>        |   |
| 28/02 18:30 *D                                                                                                    | J 英國2012年                                                                                                    | 主要能源產                       | 量下降10.7%             |   |
| 財經日曆                                                                                                    |                                                                                                    |                             | 全部                   |   |
| 28/02 21:30                                                                                                    | 國內生產總值                                                                                                    | 直[同期比年3                     | 年]                   |   |
| 28/02 21:30                                                                                                    | 個人消費[同                                                                                                    | 明比]                         | 1000                 |   |
| 28/02 21:30                                                                                                    | <b>GDP</b> 價格指                                                                                                    | 败[同期比]                      |                      |   |
| 28/02 21:30                                                                                                    | 個人消費支出                                                                                                    | 出核心指數[]                     |                      | _ |
| <b>*</b> III                                                                                                    | 111                                                                                                    | ≫                           | 2                    | 1 |
| 主頁 匯率概                                                                                                    | 覽 圖表                                                                                                    | 單擊下單                        | 帳戶                   |   |
| 主頁                                                                                                    | 帳戶                                                                                                    |                             | Ċ                    |   |
| 28/02/2013 19:03:0:                                                                                                    | 2 更新                                                                                                    | 63                          | 3秒 🔾                 |   |
| 歐元/美元 美                                                                                                    | B/02/2013 18-46-69 UBH       *       3 #          B/02/2013 18-46-69 UBH       1.51796       1.01522         1.31060       92.118       1.51796       1.01522         1.31056       92.114       1.51796       1.01522         1.31056       92.114       1.51796       1.01522         B/02 18:30       9.0 英國2012年原油產量下降14.3%       8/02 18:30       9.0 英國2012年原油產量下降14.3%         B/02 21:30       ···································· |                             |                      |   |
| 🚹 1.31108 🖊                                                                                                    | 92.162 🖊                                                                                                    | 1.51947                     | 1.01465              |   |
| ↑ 1.31104                                                                                                    | 92.158 🖊                                                                                                    | 1.51933                     | 1.01456              |   |
| 帳戶選項                                                                                                    |                                                                                                    | _                           |                      |   |
| *                                                                                                    | *                                                                                                    |                             |                      | 2 |
| 持倉摘要                                                                                                    | 持倉列表                                                                                                    |                             | 下單列表                 |   |
|                                                                                                    | -3                                                                                                    |                             |                      |   |
| 22世       主頁       ②         28世       王月       ③       ③         28002/0013 18:46:56 更新       (3 3 9)       ③       ③         28/02/2013 18:46:56 更新       (1 3 1 5 7 96)       1.01522         1.31060       92.118       1.51796       1.01522         1.31056       92.114       1.51783       1.01517         28/02 18:30       0.01 英國2012年原油產量下降14.3%       28/02 18:30       0.01 英國2012年原油產量下降14.3%         28/02 18:30       0.01 英國2012年原油產量下降14.3%       28/02 18:30       0.01 英國2012年 原油產量下降14.3%         28/02 21:30       ● 回 的生產總值(同期比年季)       28/02 21:30       ● 回 の生產總值(同期比年季)         28/02 21:30       ● 回 の生產總值(同期比年季)       28/02 21:30       ● 回 の生產總值(同期比年季)         28/02 21:30       ● 回 の生產總值(同期比       ●       ●         28/02 21:30       ● 回 の生產總值(同期比       ●       ●         28/02 21:30       ● 回 の生產總值(同期比       ●       ●         28/02 21:30       ● 回 の生產總值(同期比       ●       ●         28/02 21:30       ● 回 の生產       ●       ●         28/02 21:30       ● 回 の生產       ●       ●       ●         28/02 21:30       ● 回 の生產       ●       ●       ●       ●         28/02 20:31 319:03:02 2 # |                                                                                                    |                             |                      |   |
| PAXTLER                                                                                                    | 18 8 km - 1 22 H                                                                                                    | TKAN                        | mix ten x 1 and      |   |
| $\ge$                                                                                                    |                                                                                                    |                             |                      |   |
|                                                                                                    |                                                                                                    |                             |                      |   |
| 通知                                                                                                    |                                                                                                    |                             |                      |   |
| 通知                                                                                                    |                                                                                                    | >>                          | 2                    |   |
| 通知<br>合計<br>主页                                                                                                    | <b>↓<sup>●</sup></b> ●<br>致 回表                                                                                                    | <b>》</b><br><sup>軍撃下單</sup> | <mark>2</mark><br>帳戶 |   |
| 通知<br>(注)<br>主頁 匯率版                                                                                                    | ■ <b>↓ 単 ↓</b><br>號 圖表                                                                                                    | 東京を見                        | <mark>2</mark><br>帳戶 |   |

| ΞĄ           |           | 帳戶    | ā    |                | Ů         |  |
|--------------|-----------|-------|------|----------------|-----------|--|
| 8/02/2013 19 | :08:47 更新 |       |      | <del>(</del> ) | 3 秒 🥥     |  |
| 歐元/美元        | 美元/日      | 圓     | 英鎊/美 | 元礼             | 奧元/美元     |  |
| 1.31067      | 92.1      | 121 1 | 1.51 | 992 🕇          | 1.01479   |  |
| 1.31063      | 92.1      | 117 1 | 1.51 | 986 📤          | 1 01471   |  |
| 下單列表         |           |       |      | 音音<br>现交排降     | Q         |  |
| 貨幣對          | 下單類型      | Ŧ     | 單    |                |           |  |
| 歐元/美元        | 限         | 開倉    | 買    | 28/02          | /13 19:08 |  |
| 歐元/美元        | 000       | 開倉    | 買    | 28/02          | /13 19:00 |  |
| 歐元/美元        | 市+止       | 開倉    | 買    | 28/02          | /13 18:44 |  |
| 歐元/美元        | 市+止       | 平倉    | 賣    | 28/02          | /13 18:44 |  |
| 美元/日圓        | 限         | 平倉    | 買    | 28/02          | /13 14:42 |  |
|              | -         | • / · |      |                |           |  |
|              |           | 11    |      | <b>-</b>       |           |  |
| 主页目          | 王率概覽      | 国表    | 14   | 擊下單            | 帳戶        |  |
|              |           |       |      |                |           |  |

# **Z.com**FOREX

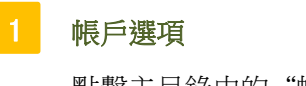

點擊主目錄中的"帳戶"。

查閱下單列表 點擊帳戶選項中的"下單列表"。

檢索未成交掛單 點擊 "下單列表"中的**Q**。

## 5.更改/取消下單

a. 更改未成交掛單(接上頁)

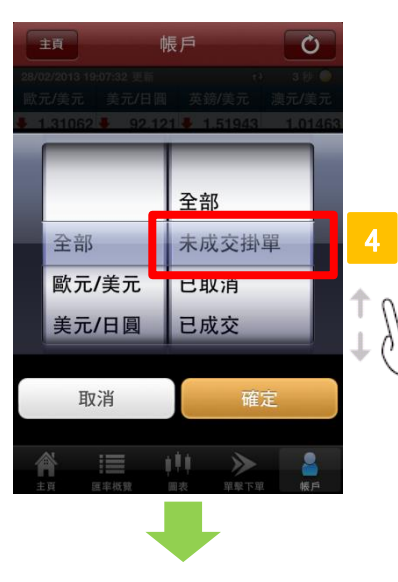

| 歐元/美元<br>1.31067<br>1.31063 | 美元/日<br>92. <sup>-</sup> | 圓芽              | \$鎊/美          | = a            |                      |
|-----------------------------|--------------------------|-----------------|----------------|----------------|----------------------|
| 1.31067<br>1.31063          | 92.                      |                 |                | ルル             | 興元/美元                |
|                             | 92.                      | 121 🕈<br>117 🕇  | 1.519<br>1.519 | 992 🕇<br>986 🕇 | 1.01479<br>1.01471   |
| 下單列表                        |                          |                 |                | 略至<br>單供交)     | Q                    |
| 12-08-02-                   | 下爾類型                     | T               |                | 10             | W F III              |
| 歐元/美元                       | 限                        | 開倉              | 買              | 28/02          | /13 19:08            |
| BATO X70                    |                          | Pro des         | -              |                |                      |
| 歐元/美元                       | 市+止                      | 開倉              | 買              | 28/02          | /13 18:44            |
| 歐元/美元                       | 市+止                      | 平倉              | 賣              | 28/02          | /13 18:44            |
| 美元/日圓                       | 限                        | 平倉              | 買              | 28/02          | /13 14:42            |
| 上頁 <                        | 3                        | 1/1             |                | -              | 下頁                   |
| <b>会</b><br>主页 匯            | 率棋費                      | <b>↓↓</b><br>■表 | )              | ▶<br>單不單       | <mark>2</mark><br>帳戶 |

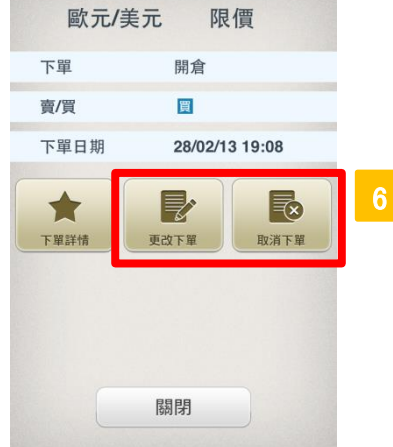

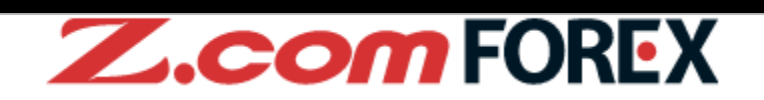

以下單條件檢索

選擇目標貨幣對的"未成交掛單",以更改或取消任

何未成交掛單。

選擇下單

選擇希望更改或取消的下單。

更改或取消下單

點擊"更改下單"或"取消下單"。

## 5.更改/取消下單

## b. 更改下單

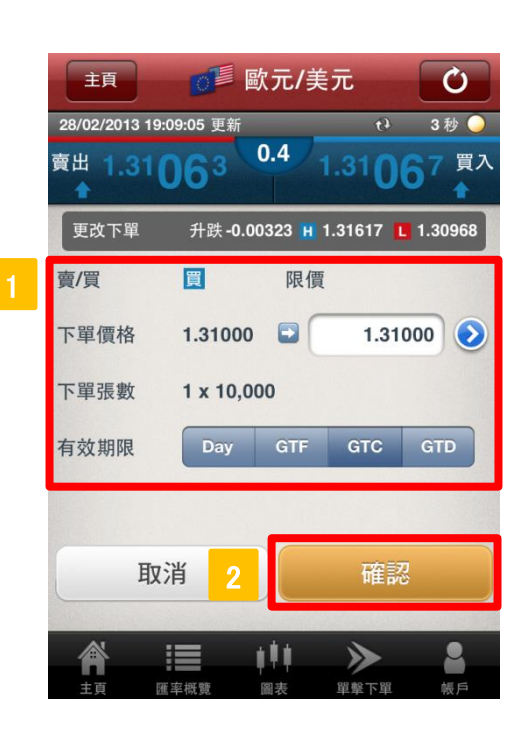

| 更改下單詳情       |                                                       |
|--------------|-------------------------------------------------------|
| 下單種類<br>賣/買  | <ul><li>: 顯示為更改前的下單條件</li><li>: 顯示為更改前的下單條件</li></ul> |
| 下單價格         | : 點擊"下單價格"位置或">"鍵,<br>以更改下單價格                         |
| 下單張數<br>有效期限 | : 顯示為更改前的下單條件<br>: 選擇有效期限種類選擇有效期限種                    |
|              | 類 - Day(當日)、GTF(直至星期五)<br>GTC(直至取消)或GTD(直至某指定<br>日期)  |

**Z.com**FOREX

 確認更改 點擊"確認"下單詳情。

## c. 取消下單

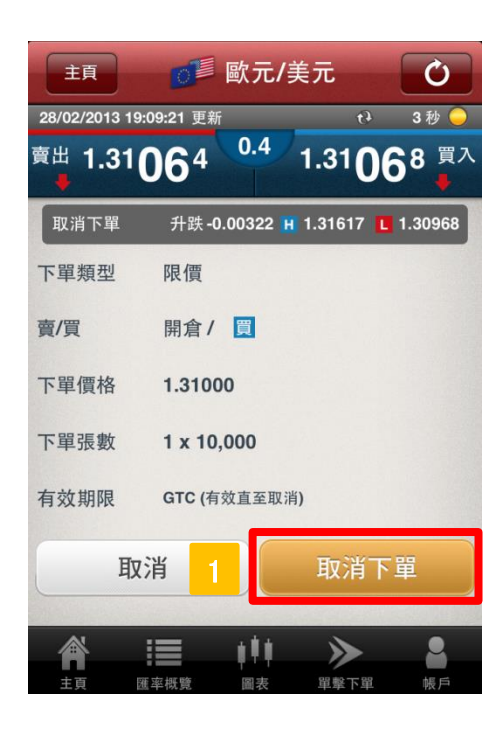

確認取消

點擊"取消下單"。

## a. 什麼是單擊下單

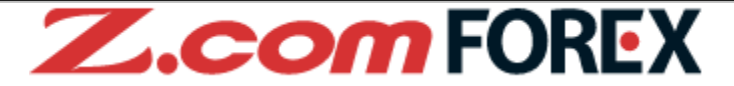

"單擊下單"是快速的交易功能,只需點擊一下,閣下就可以對同一貨幣對,進行開倉、平倉、平倉+反 手、持倉全部平倉。

※單擊下單是市價單的專用工具。

※在進行單擊下單前,我們強烈建議閣下先在瀏覽器網頁版Trader Web使用我們的模擬帳戶進行交易練習。

#### [單擊下單的獨特功能]

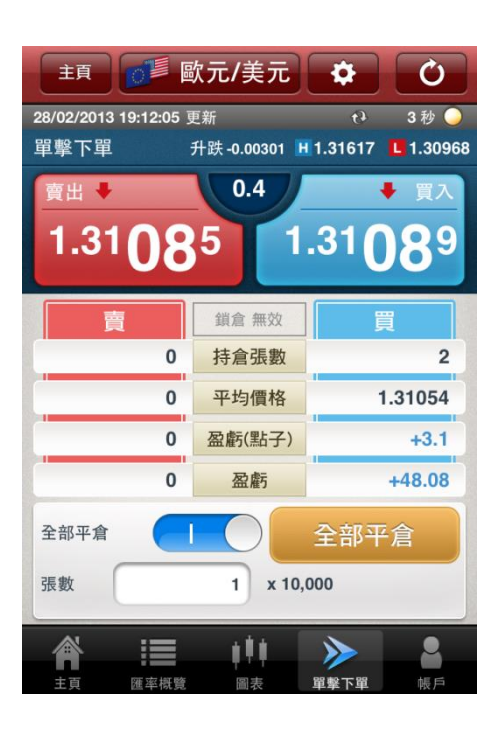

#### ▼點擊一下,立即完成交易

市價單:此功能的特點是沒有任何多餘的確認畫面,只需一按,就可以即時執行市價單。以較少的價格波動,快速進行開倉及平倉。

#### ▼將所有持倉(同一貨幣對) 進行平倉

將 "全部平倉"功能按鍵設定為 "藍色"後,點擊 "全部 平倉"鍵,該貨幣對的所有持倉(包括長倉及短倉)將會被平 倉。

#### ▼持倉狀態,一目了然

閣下可以實時確認所選貨幣對的報價、持倉張數、平均開倉 價格、浮動盈虧(點子)及浮動盈虧(港元)。所有重要資訊集 於同一版面,閣下可以捕捉每一個機會,快速地進行交易。

#### ▼鎖倉模式

關閉鎖倉模式時 - "鎖倉(白色)",閣下點擊賣出或買 入時,可以進行開倉及平倉。

開啟鎖倉模式時 - "鎖倉 (藍色 )" ,閣下點擊賣出或買 入時,只可以進行開倉。

請點擊 🗭 開啟或關閉鎖倉模式。

6.單擊下單

b. 頁面

# **Z.com**FOREX

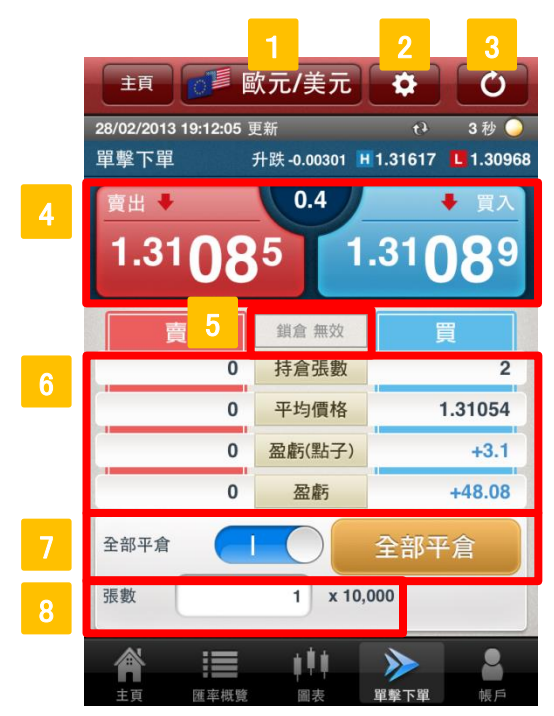

## 1 貨幣對

更改貨幣對。

2 設定

更改單擊下單模式中的預設設定:鎖倉模式(藍色指開啓/白色指關閉)、下單張數、滑點、平倉次序等。

## 夏 更新

手動更新最新的匯率及持倉狀態。

4 下單

下單鍵顯示最新的賣/買價格。點擊賣/買,即時遞交市價單。

### 鎖倉模式

查閱鎖倉模式的設定(藍色代表已開啓/白色代表已關閉)。 ※閣下可以在

## 6 持倉詳情

查閱所選貨幣對現時的持倉詳情。

## 全部平倉

將所選貨幣對的所有持倉進行平倉。使用此功能時,將按鍵由白色設為藍色,然後點擊右邊 的"全部平倉"。

## 8 下單張數

預設張數。可以在"設定"中進行更改。

## 6.單擊下單

## c. 進行單擊下單

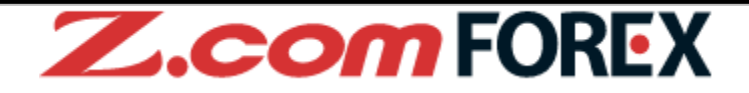

使用單擊下單前,請先預先設定所選貨幣對的下單設定,例如可容許滑點。如要更改上述設定,請 前往 • ·

2. 基本功能 > e. 設定 ⇒ 第12頁

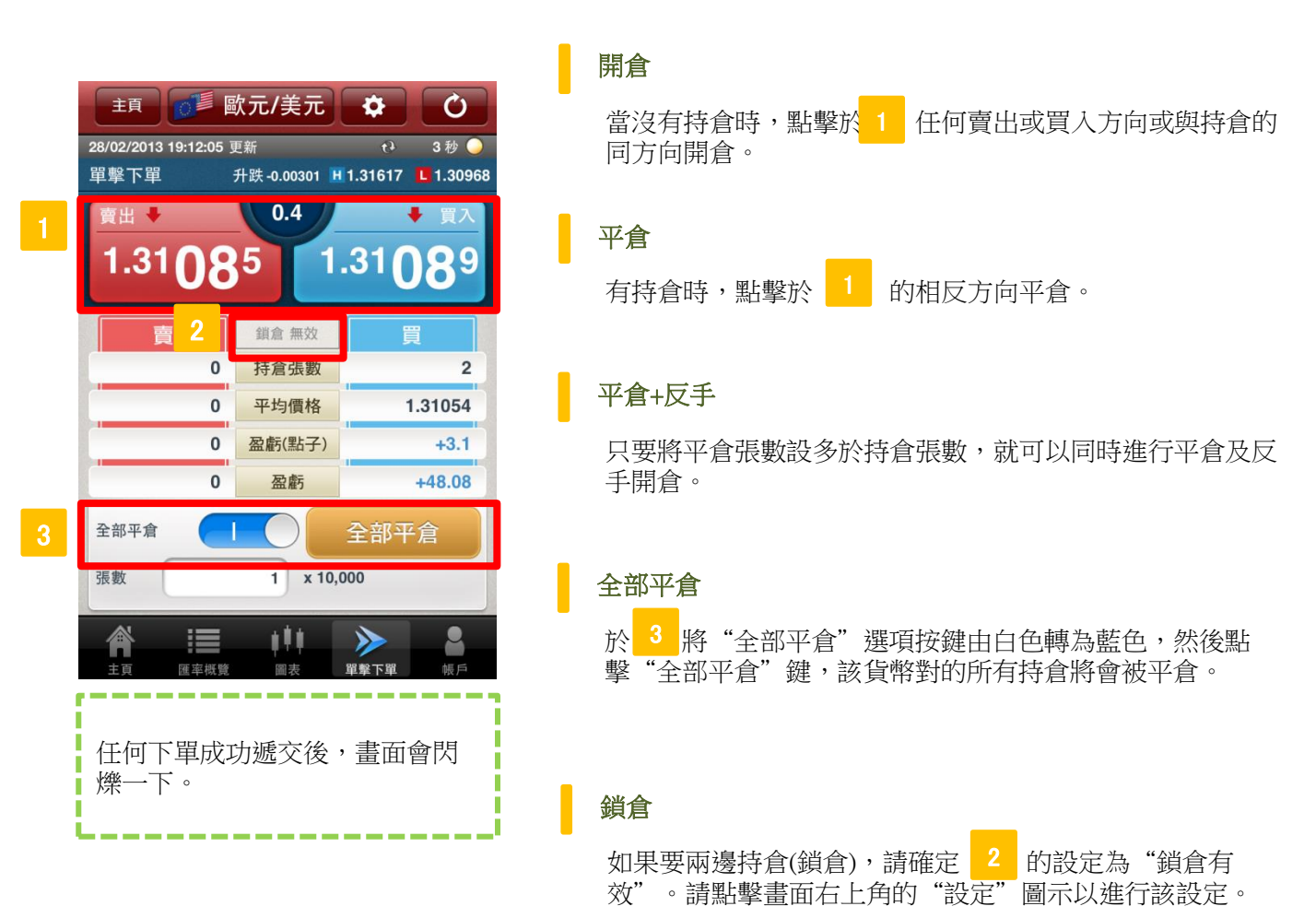

請注意:

雖然閣下可以同時持有相同貨幣的長倉及短倉,但鎖倉並不能避免閣下的帳戶因可能出現的負數過夜利息及雙重買賣成本等不利因素而導致的更大損失。

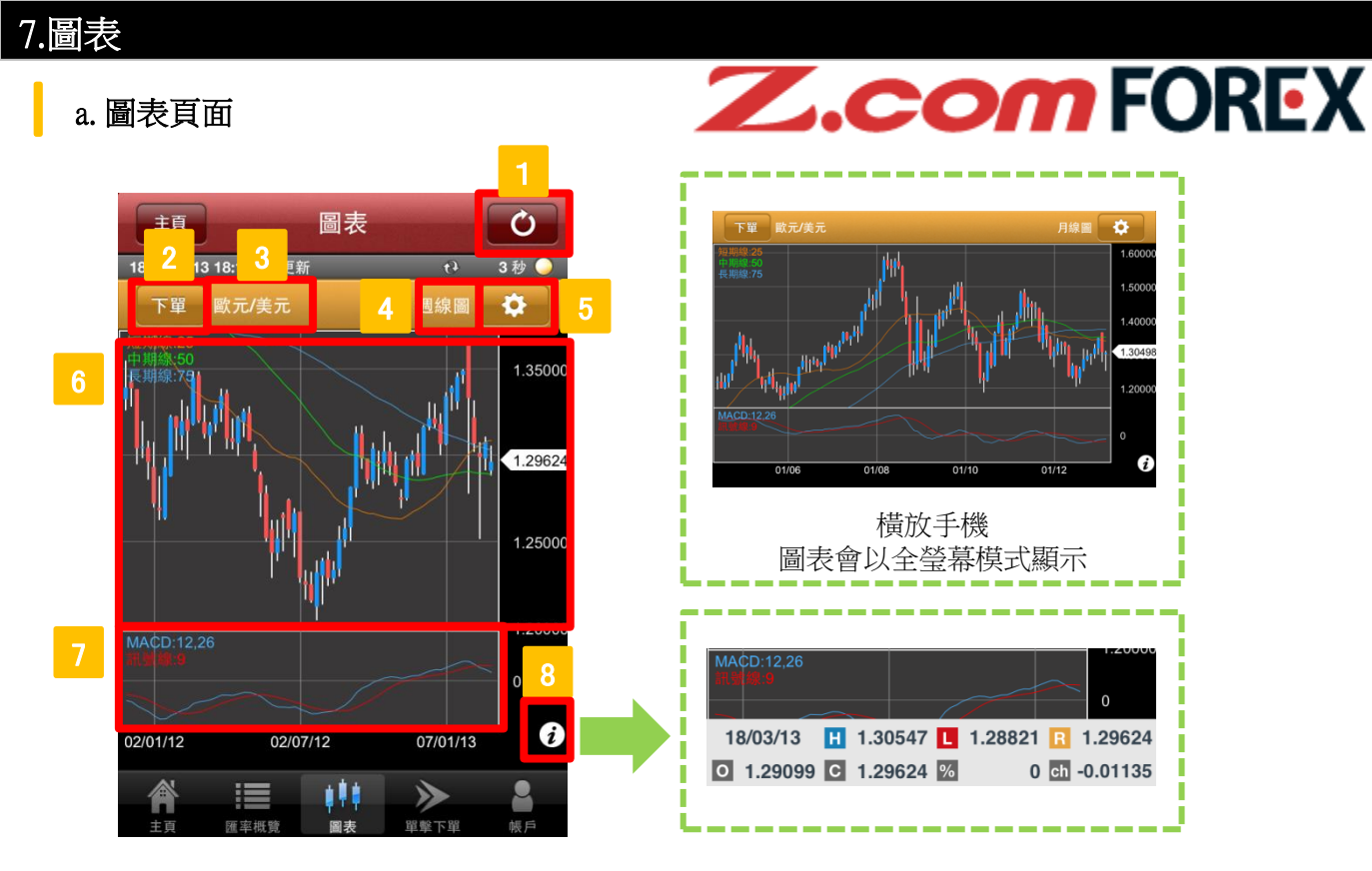

#### 1 更新

更新匯率和圖表資料。

2 下單

點擊後,顯示該貨幣對的下單畫面。

## 3 貨幣對

圖表所顯示的貨幣對。

### 時間選項

12種時間選項:即市圖、1分鐘圖、5分鐘圖、10分鐘圖、15分鐘圖、30分鐘圖、1小時圖、4小時圖、8 小時圖、日線圖、週線圖、月線圖。

5 設定

更改現在的貨幣對設定、時間選項和圖表設定。

### 6 圖表

圖表的主要區域:閣下可以在同一個圖表中, 套用多種內置指標; 左右撥動以查閱不同時段; 放大/縮小 顯示比例。

#### 7 技術分析

套用閣下慣用的擺動指標,分析市況走勢。

#### 8 匯率

按下"i"按鈕可以查閱當日的:最高價(H)和最低價(L),現價(R),開市價(O),前收市價(C),前收市 價比(%),前收市價比(ch),再按一次可以隱藏。

## b. 圖表設定

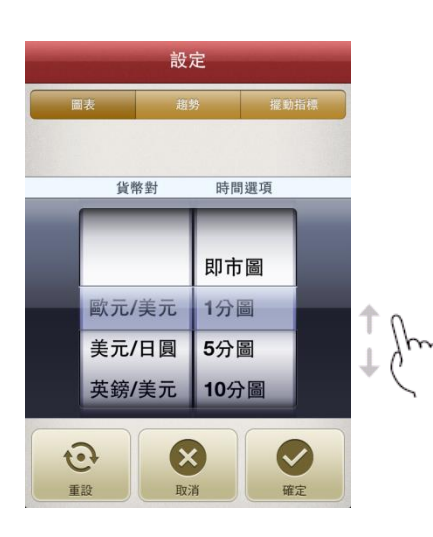

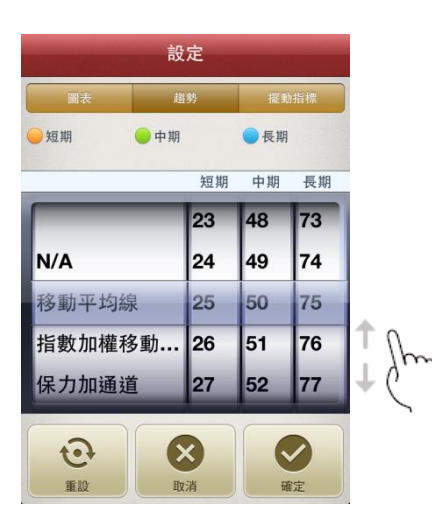

| 圖表      | 趨         | ¥9 | 擺動指標 |      |     |
|---------|-----------|----|------|------|-----|
| ●移動平均匯聚 | ● 訊號総     | 泉  |      |      |     |
|         |           | 短期 | 長期   | 訊號線  |     |
|         | -         | 10 | 24   | 7    |     |
| N/A     |           | 11 | 25   | 8    |     |
| 移動平均匯   | Ē         | 12 | 26   | 9    |     |
| 相對強弱推   | 相對強弱指數 13 |    |      | 10   | Ŋ   |
| 動向指數/-  | 平         | 14 | 28   | 11   | + C |
|         |           |    |      |      |     |
| 6       | 8         | 3  |      |      |     |
| 重設      | 取:        | â  | H    | ræ ) |     |

# **Z.com**FOREX

## 圖表

於圖表選項中,閣下可自定圖表顯示的貨幣對和時間。

## 趨勢

在趨勢選項中,選擇指標種類和參數。設定將適用於所有圖 表。

## [可用参數]

| 指標種類 (5) | 參數                  | 數值範圍                                   |
|----------|---------------------|----------------------------------------|
| N/A      |                     |                                        |
| 移動平均線    | 短期<br>中期<br>長期      | 介乎 1 - 150<br>介乎 1 - 150<br>介乎 1 - 150 |
| 指數加權     | 短期                  | 介乎 1 - 150                             |
| 移動平均線    | 中期<br>長期            | 介乎 1 - 150<br>介乎 1 - 150               |
| 保力加通道    | 平均移動 (MA)<br>内/小 诵道 | 介乎 1 - 150<br>不設定 - 3                  |
| 一目平均表    | 轉換線<br>基準線          | 介乎 1 - 150<br>介乎 1 - 150               |
| 平均K線     | 先行帶<br>-            | 介乎 1 - 150<br>-                        |

## 擺動指標

在擺動指標頁選項中,選擇擺動指標種類和參數。設定將適 用於所有圖表。

### [可用參數]

| 指標種類 (5) | 參數          | 數值範圍     |
|----------|-------------|----------|
| N/A      |             |          |
| 移動平均匯聚   | 短期          | 介乎 1-150 |
| 背離指標     | 長期          | 介乎 1-150 |
|          | 訊號線         | 介乎 1-150 |
| 相對強弱指數   | 相對強弱指數      | 介乎 1-150 |
| 動向指數/    | ±動向         | 介乎 1-150 |
| 平均趨向指數   | <b>%D</b> 線 | 介乎 1-150 |
| 隨機指數     | <b>%k</b> 線 | 介乎 1-150 |
|          | <b>%D</b> 線 | 介乎 1-150 |
|          | 慢%D線        | 介乎 1-150 |

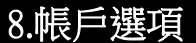

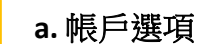

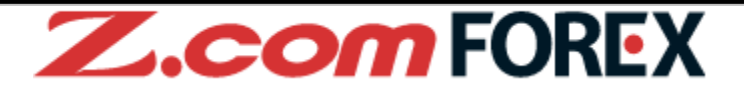

點擊"主頁"的 🔅 鍵,更改下單設定、聲音提示和其他預設設定。

2. 基本功能 > e. 設定 ⇒ 第9頁

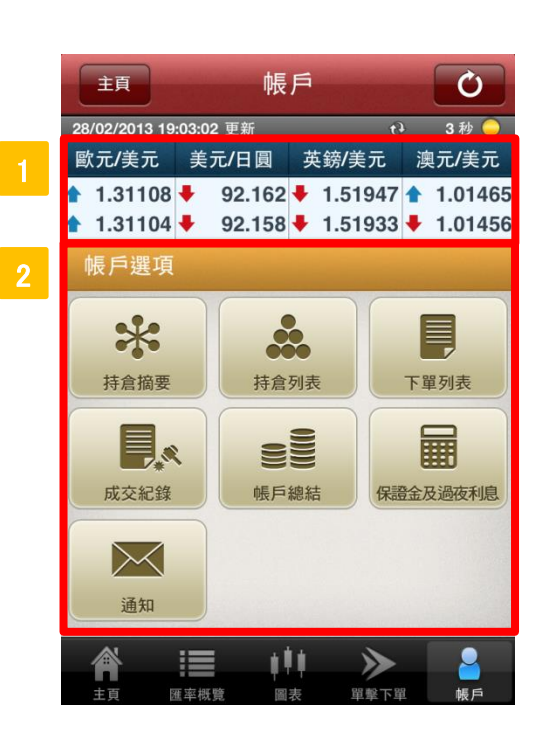

## 常設顯示

1 與主頁所顯示的賣出價和買入價一樣,以實時報價顯 示。

## 帳戶選項

點擊任何一個選項鍵以檢視詳情。

## b. 持倉摘要

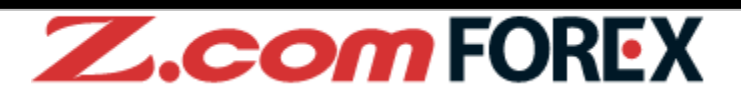

| 主頁             | 帳            | 戶       | C                                       |
|----------------|--------------|---------|-----------------------------------------|
| 28/02/2013 19: | 03:02 更新     | -       | ** 3秒 🔵                                 |
| 歐元/美元          | 美元/日圓        | 英鎊/美元   | <b>〕</b> 澳元/美元                          |
| 1.31108        | 92.162       | 🖊 1.519 | 47 🛧 1.01465                            |
| 1.31104        | 92.158       | + 1.519 | 33 🖊 1.01456                            |
| 帳戶選項           |              |         |                                         |
| *              |              |         |                                         |
| は合協亜           |              | 列表      | 下留列表                                    |
| 行启调安           | 14/2         | 3136    | 下单列我                                    |
|                | =            |         |                                         |
| 市立纪辞           | ()           | 2       | (C) (C) (C) (C) (C) (C) (C) (C) (C) (C) |
| 「以又市し玉米        |              | ANG THE | 林田亚汉地议中场                                |
| $\times$       |              |         |                                         |
| sæ kn          |              |         |                                         |
| 进和             |              |         |                                         |
|                |              | 11 🕺    |                                         |
| 主百 開           | - T<br>逐概階 圖 | 夷 單聲    | 下單 帳戶                                   |

| <ul> <li>1.3112</li> <li>1.3112</li> </ul> | 27<br>23 | 92.144<br>92.140   |            | 1.52<br>1.52 | 2      | 3 19<br>3 19            |
|--------------------------------------------|----------|--------------------|------------|--------------|--------|-------------------------|
| 持倉摘                                        | 要        |                    |            |              | 全部     | Q                       |
| 貨幣對                                        | 賣/買      | 平均價格<br>現價         | 持倉引<br>掛單引 | 長數<br>長數     | 浮<br>累 | 動盈虧(港元)<br>計過夜利息(港元     |
| 歐元/美元                                      | 買        | 1.31054<br>1.31121 |            | :            | 2<br>2 | 107.03<br>0             |
| 美元/日圓                                      | 賣        | 93.477<br>92.144   |            |              | 3      | 3,361.35<br>-21.60      |
| 演元/美元                                      | 賣        | 1.02184            |            | :            | 3<br>D | 1,593.91<br>-58.41      |
| 紐元/美元                                      | 買        | 0.82510<br>0.83056 |            | 1,000        | 0      | 423,491.79<br>11,910.00 |
|                                            |          |                    |            |              |        |                         |

## 更新

更新持倉摘要。

## 2 檢索條件

顯示現時的檢索條件。

#### 検索

以所設定的檢索條件顯示結果。

## 持倉摘要

將同一貨幣對及持倉種類(賣出/買入)的持倉,以總括形式顯示。

## c. 持倉列表

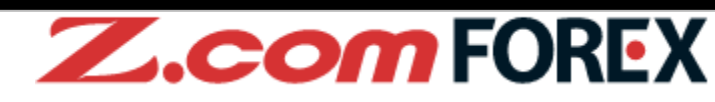

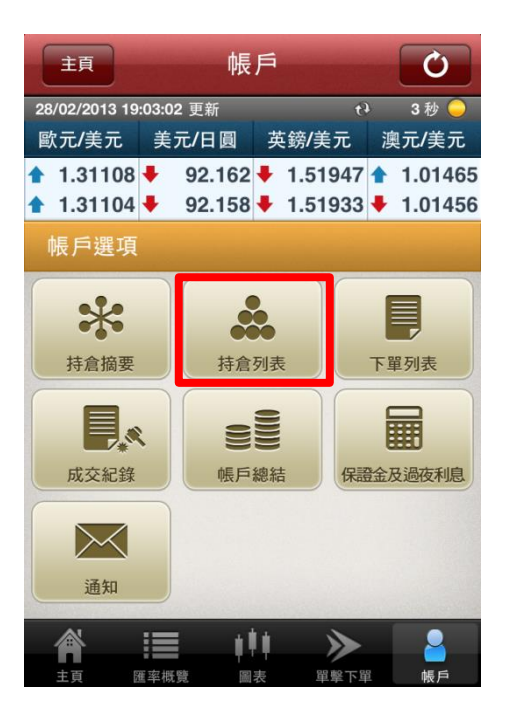

|                           |                    |          |              |              |           | 1                  |           |  |
|---------------------------|--------------------|----------|--------------|--------------|-----------|--------------------|-----------|--|
| 主頁                        |                    | 帳        | F            |              |           | Ċ                  |           |  |
| 28/02/2013 19             | :13:54 更新          |          |              | છ            | ,         | 3秒                 | 0         |  |
| 歐元/美元                     | 美元/日[              | 圓        | 英鎊/美         | 元            | 澳         | 元/美                | 元         |  |
| 1.31116<br>1.31112        | 92.1<br>92.1       | 44<br>40 | 1.52<br>1.52 | 2            |           | 3                  | 02<br>99  |  |
| 持倉列表                      |                    |          |              | 全<br>(<br>全) | 部         | Q                  |           |  |
| 貨幣對 <b>(</b> 賣/買)<br>成交日期 | 開倉價<br>現價          | 持重<br>掛單 | ₽張數<br>■張數   | 浮動<br>累計     | h盈虧<br>過夜 | (港元)<br>利息(港       | 元)        |  |
| 歐元/美元 賞<br>28/02/13 19:10 | 1.31056<br>1.31112 | 1<br>Geo | 1            |              |           | 43.                | .43<br>0  |  |
| 歐元/美元 買<br>28/02/13 18:44 | 1.31053<br>1.31112 |          | 1            |              |           | 45.                | .76<br>0  |  |
| 紐元/美元 買<br>27/02/13 11:28 | 0.82510<br>0.83056 |          | 1,000<br>0   |              | 4         | 23,491.<br>11,910. | .79<br>00 |  |
| 澳元/美元 📄<br>22/02/13 19:59 | 1.02184<br>1.01499 |          | 3<br>0       |              |           | 1,586.<br>-58.     | .93<br>41 |  |
| 美元/日圆 🧱<br>20/02/13 11:49 | 93.477<br>92.144   |          | 3<br>3       |              |           | 3,361.<br>-21.     | .35<br>60 |  |
| F 🛛 🔽                     |                    | 1 /      | ´1           |              | >         | ार                 | 5<br>5    |  |
|                           |                    |          |              |              |           |                    |           |  |
|                           |                    |          | 1 )          |              |           | 2                  |           |  |
| 主頁                        | 匯率概覽               |          | 表 單重         | 擊下單          | 1         | 帳戶                 |           |  |

## 更新

更新持倉列表。

檢索條件

#### 2

顯示現時的檢索條件。

## 検索

以所設定的檢索條件顯示結果。

## 4 持倉列表

顯示持倉的詳情。

| 貨幣對(賣/買)   | :該持倉的貨幣對和方向(賣出或買入) |
|------------|--------------------|
| 成交日期       | :成交的日期和時間          |
| 開倉價        | :該開倉下單的成交價格        |
| 現價         | :現在的價格             |
| 持倉張數       | :該持倉的張數            |
| 掛單張數       | :該未平倉掛單的張數         |
| 淨動盈虧(港元)   | :該持倉的浮動盈虧(港元)      |
| 累計過夜利息(港元) | :該持倉的累計已實現過夜利息(港元) |

## d.下單列表

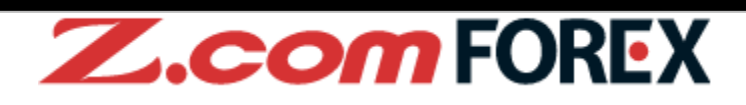

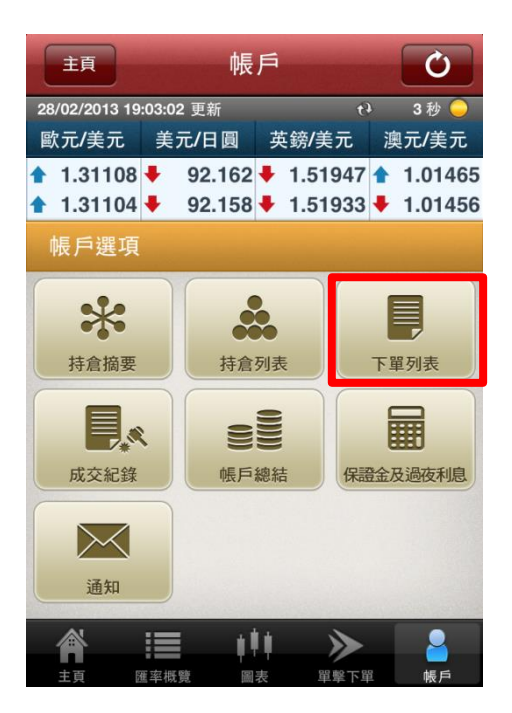

| 主頁             |          | 帳戶      |           |                | Ċ                 |
|----------------|----------|---------|-----------|----------------|-------------------|
| 28/02/2013 19: | 14:09 更新 |         |           | t)             | 3 秒 🥥             |
| 歐元/美元          | 美元/日     | 圓       | 英鎊/美      | 元〗             | 奧元/美元             |
| 1.31119        | 92.1     | 144 🕇   | 1.52      |                | 101199            |
| <b>1.31115</b> | 92.1     | 140     | 1.52      | 2              | <mark>3</mark> 91 |
| 下單列表           |          |         | 未成        | 暗至<br>單供交!     | Q                 |
| 貨幣對            | 下單類型     | 下       | 單         | ٦              | 單日期               |
| 歐元/美元          | 市+止      | 開倉      | 買         | 28/02          | /13 19:10         |
| 歐元/美元          | 市+止      | 平倉      | 賣         | 28/02          | /13 19:10         |
| 歐元/美元          | 限        | 開倉      | 買         | 28/02          | /13 19:08         |
| 歐元/美元          | 000      | 開倉      | 買         | 28/02/13 19:00 |                   |
| 歐元/美元          | 市+止      | 開倉      | 開倉 買      |                | /13 18:44         |
| 歐元/美元          | 市+止      | 平倉      | ê 📺 :     |                | /13 18:44         |
| 美元/日圓          | 限        | 平倉      | 買         | 28/02          | /13 14:42         |
|                |          | and Ber | NESION IN |                |                   |
| 上頁 🧲           |          | 1 / 1   |           | •              | 下頁                |
|                |          | 111     | S         |                | 2                 |
| 主頁 匯           | 率概覽      | ■表      | 單         | 擊下單            | 帳戶                |

更新

更新下單列表。

檢索條件

#### 2

顯示現時的檢索條件。

## 検索

以所設定的檢索條件顯示結果。

## 1 下單列表

顯示7天以內遞交的所有下單。如要查閱更詳細的內容或7天前遞交的下單,請用瀏覽器登入網頁版 平台 Trader Web。

| 貨幣對<br>下單類型 | :貨幣對<br>:下單類型      |              |
|-------------|--------------------|--------------|
|             | [市]                | - 市價         |
|             | [市+止]              | - 市價 + 止蝕    |
|             | [限]                | - 限價         |
|             | [止]                | - 止價         |
|             | [IFD]              | - IFD        |
|             | [000]              | - 0C0        |
|             | [IFDOCO]           | - IFDOCO     |
| 下單<br>下單日期  | :開倉/平倉,<br>:下單的日期和 | 賣出/買入<br>□時間 |

## e.成交紀錄

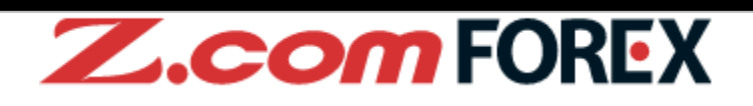

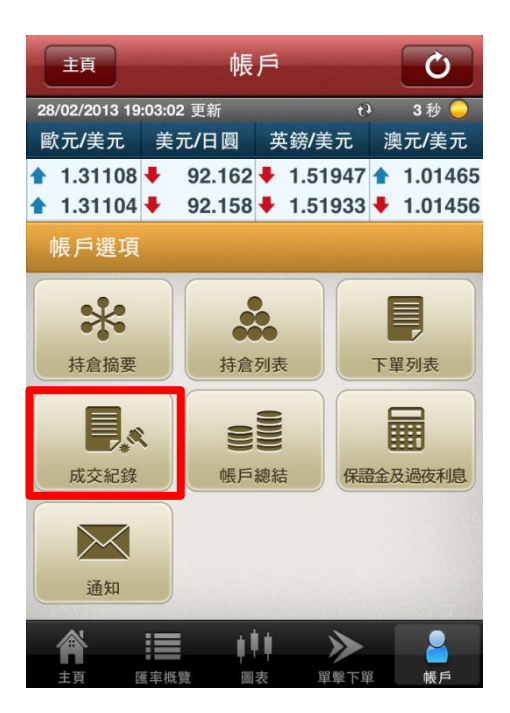

| 28/02/2013 19 | :14:15 ] | 更新    |         | ()<br>   | 3 5  | 妙 🧼  |
|---------------|----------|-------|---------|----------|------|------|
| 歐元/美元         | 美元       | /日圓   | 英鎊/美    | 元        | 澳元/  | 美元   |
| 1.31119       | 9        | 2.144 | 1.52    |          |      | 1199 |
| 1.31115       | 9        | 2.140 | 1.52    | 2        |      | 92   |
| 成交紀錄          |          |       |         | 全音<br>全音 |      |      |
| 貨幣對           | 下        | 單     | 價格      |          | 成交張  | 數    |
| 歐元/美元         | 開倉       | 買     | 1.3105  | 6        |      | 1    |
| 歐元/美元         | 平倉       | 賣     | 1.3109  | 3        |      | 1    |
| 歐元/美元         | 開倉       | 買     | 1.3105  | 6        |      | 1    |
| 歐元/美元         | 開倉       | 買     | 1.3105  | i3       |      | 1    |
| 歐元/美元         | 平倉       | 賣     | 1.3144  | 9        | A 18 | 1    |
| 歐元/美元         | 開倉       | 買     | 1.3146  | 62       |      | 1    |
| 歐元/美元         | 平倉       | 賣     | 1.3145  | 4        |      | 1    |
| 歐元/主元         | 即合       |       | 1 21/16 | 15       |      | 1    |
| 上頁 🧲          |          | 1 /   | ⁄ 1     |          | > -  | 下頁   |

更新

更新成交紀錄。

#### 2 檢索條件

顯示現時的檢索條件。

### 検索

以所設定的檢索條件顯示結果。

## 4 成交詳情

顯示當日的所有交易和詳情。如要查閱更詳細的內容或先前的交易,請用瀏覽器登入網頁版平台 Trader Web。

| 貨幣對            | :貨幣對           |
|----------------|----------------|
| 下單             | :開倉/平倉,賣出/買入   |
| <br>價格<br>成交張數 | :成交價格<br>:成交張數 |

## f.帳戶總結

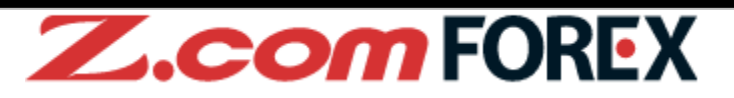

| 主頁                                           | 帳戶 🚺                                       |                                              |                |                    |  |
|----------------------------------------------|--------------------------------------------|----------------------------------------------|----------------|--------------------|--|
| 28/02/2013 19<br>歐元/美元                       | :03:02                                     | 英鎊/美                                         | い<br>元<br>道    | 3秒 🔵<br>4.元/美元     |  |
| <ul> <li>1.31108</li> <li>1.31104</li> </ul> | <ul> <li>92.162</li> <li>92.158</li> </ul> | <ul> <li>↓ 1.519</li> <li>↓ 1.519</li> </ul> | 947 🔶<br>933 🖊 | 1.01465<br>1.01456 |  |
| 帳戶選項                                         |                                            |                                              |                |                    |  |
| *                                            |                                            |                                              |                |                    |  |
| 持倉摘要                                         | 持倉                                         | 列表                                           | 下里             | 下單列表               |  |
|                                              |                                            |                                              |                |                    |  |
| 成交紀錄                                         | 帳戶                                         | 總結                                           | 保證金及           | 金及過夜利息             |  |
| 通知                                           |                                            |                                              |                |                    |  |
| Â                                            |                                            |                                              |                |                    |  |

|   |                |                      |           | 1                      |
|---|----------------|----------------------|-----------|------------------------|
|   | 主頁             | 帳                    | 戶         | Ċ                      |
|   | 28/02/2013 19: | 14:24 更新             | t)        | 3秒 🥥                   |
|   | 歐元/美元          | 美元/日圓                | 英鎊/美元     | 澳元/美元                  |
|   | 1.31121        | 92.145               | ➡ 1.52027 | 1.01499                |
|   | 1.31117        | <b>92.141</b>        | 1.52013   | 1.01492                |
|   | 帳戶總結           |                      |           |                        |
| 2 | 可用保證金保證全比率     |                      | 7,992     | ,830.30 港元<br>345.85 % |
|   | 可提取資金          |                      | 7.552     | .413.74 港元             |
|   | 權益淨額           |                      | 11,258    | 181.73 港元              |
|   | 現金結餘           |                      | 10,963    | 815.44 港元              |
|   | 未交收之           | 已實現盈虧                | -146      | <b>,050.27</b> 港元      |
|   | 未交收之           | 過夜利息                 | 11        | ,880.03 港元             |
|   | 浮動盈虧           |                      | 428,      | 536.53 港元              |
|   | <b>佔用保證金</b>   | A                    | 3,265     | ,351.43 港元             |
|   | 所需休证<br>掛留之所   | <sup>击</sup><br>軍保護全 | 3,200     | 169.86 洪元              |
|   | 四年之前           |                      | 10        | ,100.00 座九             |
|   | <b>&amp;</b>   | := +1                |           |                        |
|   |                | 家族酸 圆                | 事 留級下留    | (二) 「「「」」              |

## 更新

更新帳戶總結。

帳戶總結

顯示現時的帳戶資料。

| 「願う     | 「項 | 目1 |  |
|---------|----|----|--|
| L////// |    |    |  |

| 可用保證金     | :可用於下單的保證金金額       |
|-----------|--------------------|
| 保證金比率     | :可用以維持所需保證金的權益淨額比率 |
| 可提取資金     | :可提取的資金金額          |
| 權益淨額      | :帳戶內的總價值金額         |
| 現金結餘      | : 撇除淨動盈虧後的帳戶總值     |
| 未交收之已實現盈虧 | :已實現但未到交收日的盈虧      |
| 未交收之過夜利息  | :前交易日的過夜利息         |
| 淨動盈虧      | :持倉的盈虧金額           |
| 佔用保證金     | :維持持倉及未成交掛單的保證金    |
| 所需保證金     | :維持持倉的所需保證金        |
| 掛單之所需保證金  | :維持未成交掛單的所需保證金     |
|           |                    |

## g. 保證金及過夜利息

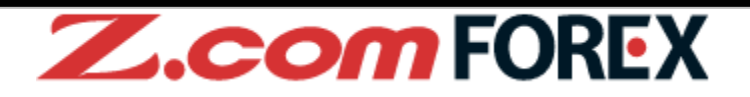

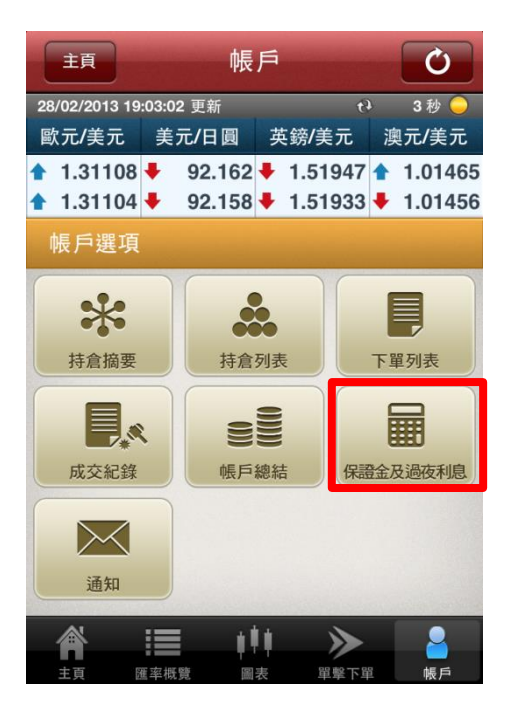

|   |            |               |               |            |           | 1        |
|---|------------|---------------|---------------|------------|-----------|----------|
|   | 主頁         |               | 帳             | 戶          |           | Ċ        |
|   | 28/02/2013 | 19:14:36      | 更新            | _          | Ċ         | 3秒 🍚     |
|   | 歐元/美元      | ī 美疗          | 记日圓           | 英釗         | 谢美元       | 澳元/美元    |
|   | 1.311      | 19 🛧          | 92.137        | <b>1</b>   | .52027    | 1.01499  |
|   | 1.311      | 15 🛧          | 92.133        | <b>+</b> 1 | .52013    | 1.01492  |
|   | 保證金        | 及過夜           | 利息            |            |           |          |
| 2 | 貨幣對        | 利息-賣<br>利息-買  | 日期<br>日數      |            | 所需        | 保證金      |
|   | 歐元/美元      | 0.18<br>-0.36 | 28/02/13<br>1 |            |           | 5,084.85 |
|   | 美元/日圓      | -0.72<br>0.63 | 28/02/13<br>1 |            |           | 3,874.72 |
|   | 英鎊/美元      | -0.72<br>0.54 | 28/02/13<br>1 |            |           | 5,895.45 |
|   | 澳元/美元      | -6.49<br>6.22 | 28/02/13<br>1 |            |           | 3,936.08 |
|   | 歐元/日圓      | -0.27<br>0.09 | 28/02/13<br>1 |            |           | 5,080.42 |
|   | 美元/港元      | -0.45<br>0.27 | 28/02/13<br>1 |            |           | 3,878.10 |
|   | 紐元/美元      | -4.15         | 28/02/13      |            | 1.23.16.1 | 3,221.54 |
|   | <b>A</b>   | :=            | 11            | li i       |           |          |
|   | 主頁         | 匯率概覧          |               | 表          | 單擊下單      | ● 帳戶     |

#### 更新

顯示最新的保證金及過夜利息。

## 保證金及過夜利息

顯示每貨幣對當日的過夜利息和所需保證金。

| 貨幣對<br>利息-賣 | :貨幣對<br>:短倉的過夜利息 |
|-------------|------------------|
| 利息-買        | :長倉的過夜利息         |
| 日期          | :計算過夜利息的日期       |
| 日數          | :計算過夜利息的日數       |
| 所需保證金       | :1 張合約所需保證金      |

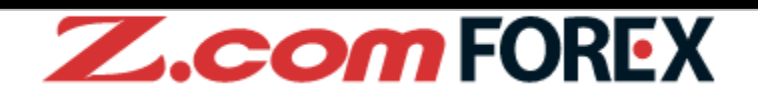

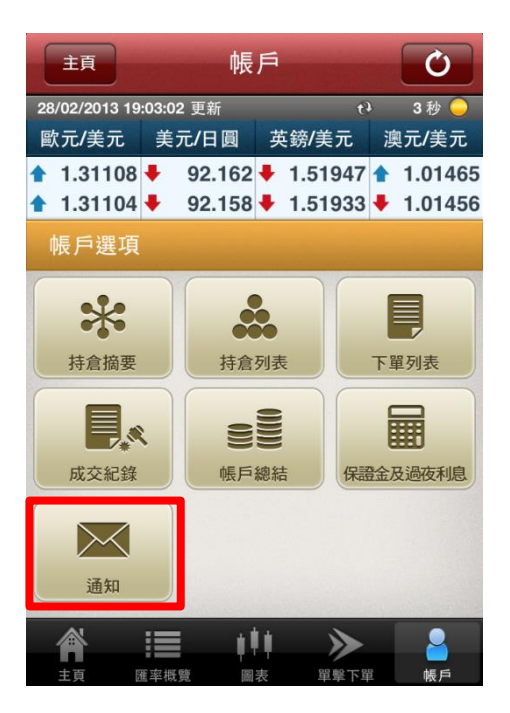

| l  | 主頁              |                | 帳戶       |                | Ċ             |
|----|-----------------|----------------|----------|----------------|---------------|
| 28 | 3/02/2013 19    | :22:47 更新      | fi       | 63             | 3 秒 🝚         |
|    | 太元/美元           | 美元/日           | 圓 英      | 鎊/美元           | 澳元/美元         |
| ŧ  | 1.31172         | <b>1</b> 92.   | 127 🖊    | 1.51914        | 1.02637       |
| t  | 1.31168         | <b>1</b> 92.   | 123 🖊    | 1.51902        | 1.02625       |
|    | 通知              |                |          |                |               |
| 21 | 8/02 06:03      | 日結單            | 發出通知     |                |               |
| 28 | 8/02 00:00      | 夏令時            | 間開始及外    | <b>卜匯交易時</b> 創 | <b>夏</b> 更改通知 |
|    |                 |                |          | -              |               |
|    |                 |                |          |                |               |
| -  |                 |                |          |                |               |
|    |                 |                |          |                |               |
|    |                 |                |          |                | 1000          |
|    |                 |                |          |                |               |
|    |                 | _              |          | _              | _             |
|    | 上頁 <            |                | 1/1      |                | ▶ 下頁          |
|    |                 | :=             | 111      | >>>            | 2             |
|    | 11 II<br>+ 27 I | an sty ing pay | and sets | 101 80         | 10.00         |

#### 更新

通知

顯示最新的通知。

### 2

點擊標題以查閱通知的詳情。

## [通知詳情]

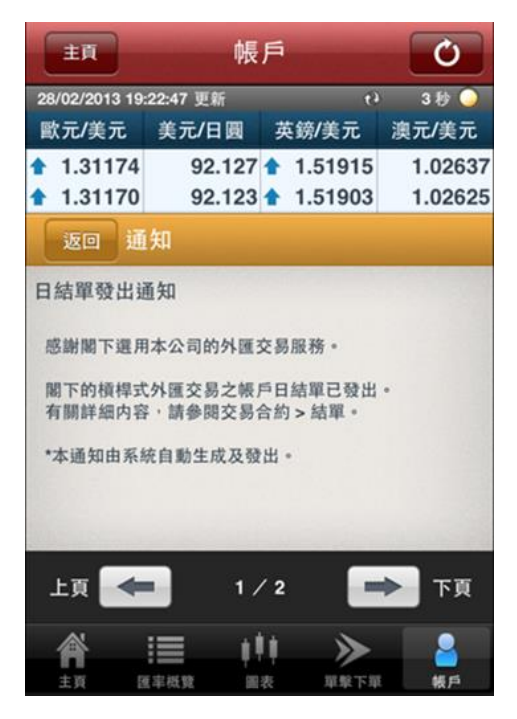

## 槓桿式外匯交易的風險

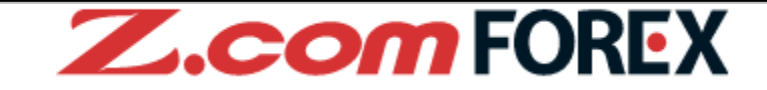

槓桿式外匯交易的虧損風險可以十分重大。閣下所蒙受的虧損可能超過閣下的最初保證金款額。即使閣下定下備用交易指令,例如"止蝕"或"限價"盤,亦未必可以將虧損局限於閣 下原先設想的數額。市場情況可能使這些交易指令無法執行。閣下可能被要求一接到通知即 存入額外的保證金款額。如閣下未能在所訂的時間內提供所需的款額,閣下的未平倉合約可 能會被平倉。然而,閣下仍然要對閣下的帳戶內出現的任何逆差負責。因此,閣下必需仔細 考慮,鑑於自己的財務狀況及投資目標,這種買賣是否適合閣下。

## 電子交易的風險

透過一個電子交易系統進行買賣可能會與透過其他電子交易系統進行買賣有所不同。如閣下透過某個電子交易系統進行買賣,閣下須承受該系統帶來的風險,包括有關硬件或軟件可能 會失靈的風險。系統失靈可能會導致買賣盤不能根據指示執行,或完全不獲執行。

有關詳情,請前往本公司網頁。